# CS-F620 Programming Software Manual for Icom IC-F620/F621TR

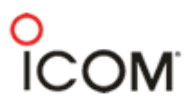

| Introduction                                                               | 1        |
|----------------------------------------------------------------------------|----------|
| Quick Start                                                                | 1        |
| The Radio                                                                  | 1        |
| Typeface Conventions                                                       | 1        |
| The Software                                                               | 1        |
| Software Compatibility                                                     | 1        |
| Trademark Notice                                                           | 1        |
| Installation                                                               | 1        |
| Connecting Radio                                                           | 2        |
| Main Screen                                                                | 2        |
| Quick Start!                                                               | 4        |
| Programming Software in Detail                                             | 6        |
| Main Menu                                                                  | 7        |
| File Menu                                                                  | 7        |
| View Menu                                                                  | 8        |
| COM Port Menu                                                              | 8        |
| Clone Menu                                                                 | 9        |
| Model Menu                                                                 | 9        |
| Help Menu                                                                  | 10       |
| Toolbar                                                                    | 11       |
| Tree Menu and Programming Screens                                          | 12       |
| Special Notes on All Programming Screens                                   | 12       |
| The Red "X"                                                                | 12       |
| Snace Bar                                                                  | 13       |
| Right Click                                                                | 13       |
| The Word "System"                                                          | 13       |
| Defaults                                                                   | 14       |
| Key Functions and Programmable Keys                                        | 14       |
| Tree Menu and Programming Screen Detail                                    | 15       |
| Memory CH Folder                                                           | 16       |
| Operation Programming Screen Field Description Table                       | 17       |
| PassPort Programming Screen                                                | 10       |
| PassPort Programming Screen Field Description Table                        | 10       |
| PassPort Talk Group Setting Programming Sub-Screen                         | 17       |
| PassPort Talk Group Setting Programming Sub-Screen Field Description Table | 28       |
| I TR Programming Screen                                                    | 30       |
| I TP Programming Screen Field Description Table                            | 30       |
| Repeater Setting Programming Sub Screen                                    | 30<br>34 |
| Papatar Setting Programming Sub-Screen Field Description Table             | 34       |
| I TP Talk Group Sotting Programming Sub-Screen Field Description Table     | 35       |
| LTR Talk Group Setting Programming Sub-Scienting Description Table         | 30<br>26 |
| Conv. Programming Screen                                                   | 30<br>20 |
| Conventional Programming Screen Field Description Table                    | 30<br>20 |
| Decommended DTCS Codes                                                     | 00       |
| Sand Fragmanay Dragramming Saraan                                          | 42<br>12 |
| Seeu Prequency Flogramming Screen                                          | 43       |

| Seed Frequency Programming Screen Field Description Table                           | 43 |
|-------------------------------------------------------------------------------------|----|
| ASID Text Programming Screen                                                        | 45 |
| ASID Text Programming Screen Field Description Table                                | 45 |
| DTMF Autodial Folder                                                                | 46 |
| DTMF Encode Programming Screen                                                      | 47 |
| DTMF Encode Programming Screen Field Description Table                              | 47 |
| DTMF Decode Programming Screen                                                      | 49 |
| DTMF Decode Programming Screen Field Description Table                              | 49 |
| Common Folder                                                                       | 51 |
| Key & Display Assign Programming Screen                                             | 52 |
| Key & Display Programming Screen Field Description Table                            | 52 |
| Programmable Key Functions                                                          | 53 |
| Programmable Key Functions Description Table                                        | 53 |
| Set Mode Programming Screen                                                         | 57 |
| Set Mode Programming Screen Field Description Table                                 | 57 |
| Common Programming Screen                                                           | 59 |
| Common Programming Screen Field Description Table                                   | 59 |
| Timers Programming Screen                                                           | 62 |
| Timers Programming Screen Field Description Table                                   | 62 |
| Trunking Features Programming Screen                                                | 64 |
| Trunking Features Programming Screen Field Description Table                        | 64 |
| Field Data Programming Screen Field Description Table                               | 66 |
| Character Editor Programming Screen                                                 | 68 |
| Appendix                                                                            | 70 |
| APPENDIX A - RSSI Reference Chart (for "Min" and "Preferred" fields in the PassPort | rt |
| Programming Screen)                                                                 | 71 |
| APPENDIX B - Suggested Radio Setups                                                 | 72 |
| PassPort                                                                            | 73 |
| Key Assignments and Functions                                                       | 73 |
| Typical Functions and Conditions                                                    | 74 |
| LTR Trunking                                                                        | 76 |
| Key Assignments and Functions                                                       | 76 |
| Typical Functions and Conditions                                                    | 77 |
| Conventional                                                                        | 78 |
| Key Assignments and Functions                                                       | 78 |
| Typical Functions and Conditions                                                    | 79 |

### **INTRODUCTION**

### QUICK START

If you're looking to get started quickly, we can help. Read this brief introduction first and we'll quickly move you on to the "Quick Start!" section on page 4.

### THE RADIO

Congratulations on the purchase of the Icom IC-F620/F621TR series radio for yourself or your customer. The IC-F620/F621TR is a next generation, high performance multi-format Trunking/Conventional radio sure to fit the broad needs of analog radio consumers.

#### **TYPEFACE CONVENTIONS**

Throughout this manual certain typeface conventions are used for greater clarity, ease of reading and emphasis.

Key (radio button) references are in bold.

Programming screen references are in italics.

Specified selections in programming screen fields are quote delimited.

#### THE SOFTWARE

When programming the IC-F620/F621TR series radio, ensure that you are using the software specifically designed for the LTR/PassPort version of the IC-600 series transceivers (the software generally included with this .pdf file) - Icom part number CS-F620TR. This cloning software is used to retrieve, edit and write radio configuration information to the IC-F620/F621TR. It is also used as well as to retrieve and save radio configuration information (from or to the programming computer) for archival purposes.

#### SOFTWARE COMPATIBILITY

This software is compatible with Microsoft Windows 98, 98SE, ME and XP.

### **TRADEMARK NOTICE**

Windows is a registered trademark of the Microsoft Corporation in the U.S.A. and other countries.

PassPort is a registered trademark of the Trident Datacom Technologies Inc.

LTR is a registered trademark of the EFJ Inc.

Windows 98/Me/XP are Microsoft trademarks.

#### INSTALLATION

Insert the installation CD into the programming computer. Using Explorer, navigate to the root directory of the CD. There you will find two folders "CSF620TR" (the main programming software) and "CSF620TRADJ" (used for adjusting the radio's RF functionality). Select the CSF620TR folder, execute "Setup" inside of it and follow the on-screen directions. In the section titled "User Information" you must enter the software

product ID (provided by Icom) before continuing. Once the software is installed, you can start it by double clicking the CS-F620TR shortcut provided on the desktop or through the start menu (navigate to "CS-F620TR"). At this point you can also install the adjustment software by navigating to the CSF620TRADJ folder and executing "Setup" there. This is only needed if you intend on performing radio alignment procedures and its functionality is not discussed in this manual.

### CONNECTING RADIO

Connect the 25 pin side of the OPC-1122 Connector to the programming laptop with the 25 to 9 pin serial cable provided in the programming cable kit. Connect the microphone connector side of the OPC-1122 into the microphone jack of the radio. Power the radio on.

### MAIN SCREEN

From this screen, you can access all the functions of the software. The screen contains five major components: the "Main Menu," the "Toolbar," the "Tree Menu" (with its "Programming Screen Icons" and folders) and the "Programming Screen".

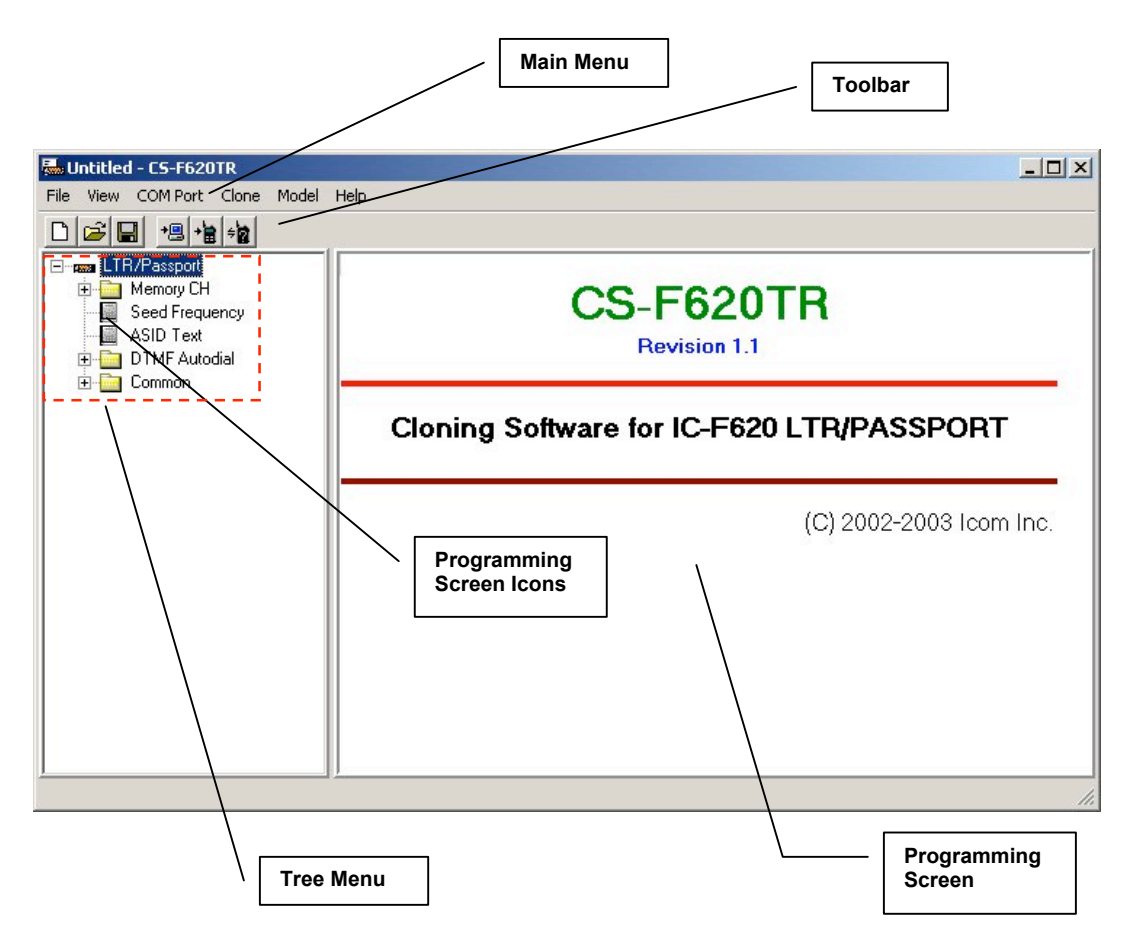

The Main Menu is used to provide access to all basic program functions not associated with radio configuration.

The Toolbar provides quick access to commonly used functions.

The Tree Menu contains various Programming Screen Icons and folders that provide access to Programming Screens where you can read and edit detailed configuration information.

### **QUICK START!**

This section is useful if you need abbreviated information on how to read, edit and write programming information to a radio. This also serves as a useful overview of the programming software in general.

To access information concerning a radio (like ESN, serial number, transceiver model, revision, comments and any installed option[s]) select **and Comments** (Clone Info.) from the Toolbar.

To read a radio press the 🕮 (Clone Read) button on the Toolbar.

To access configuration data stored in a file on the programming computers hard drive, select is on the Toolbar and use the dialog box to navigate to the correct data file (usually with a ".icf" extension).

To start a new programming instance, select "New" from the file menu.

To select Programming Screens go to the Tree Menu. There you will see various Programming Screen Icons and folders (folders contain icons that are broadly related). Single clicking on an icon displays the programming screen associated with that icon. To open a folder either double click on it or select the "plus" sign next to it. If the sign is a "minus," that signifies that the selected folder is already displaying its contents. The LTR/PassPort icon is actually folder also. If it is collapsed, expand it to see its contents.

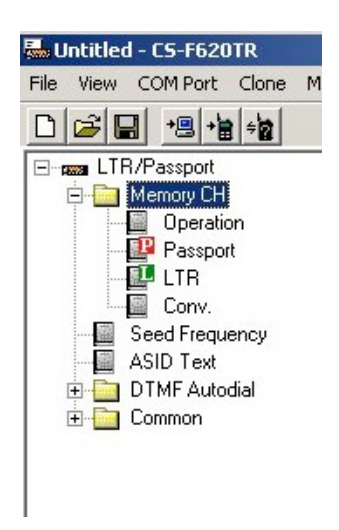

Once the correct programming screen is displayed, you can view or edit parameters. On some programming screens, the parameters scroll horizontally off to the right, so use the horizontal scroll bar at the base of the programming screen to view and edit those parameters.

| 🔜 Untitled - CS-F620TR         |                                                  | -OX                 |
|--------------------------------|--------------------------------------------------|---------------------|
| File View COM Port Clone Model | Help                                             |                     |
|                                |                                                  |                     |
| ⊡ - name LTR/Passport          | Memory CH                                        |                     |
| E Decision                     | TG                                               |                     |
| Passport<br>                   | CH Atr Text Talk Dec.<br>Group Pri. To           | Group ID<br>G Start |
| Seed Frequency                 | New                                              |                     |
| E Common                       |                                                  |                     |
|                                |                                                  |                     |
|                                | Scroll this bar to the right                     | to                  |
|                                | view more parameters in t<br>programming screen. | nis                 |
|                                |                                                  |                     |
| <u> </u>                       |                                                  | Þ                   |
|                                |                                                  | 1                   |

To enter or view Conventional system information, select "Conv." from the Tree Menu (in the Memory CH folder). The "*Conv.*" (*Conventional*) programming screen will then appear. Enter the information required.

You must enter data in the Text field first for each line item you enter before you enter any other information. The program will force the cursor over to the Text field if you try and enter information anywhere else.

As you enter information concerning the first system, note the word "New" appears on the next line. If you have another system you wish to enter after entering the first one, enter it there.

LTR and PassPort programming screens follow the same pattern as the preceding.

Explore the other programming screens to set features as desired.

To write to a radio press the **\*** (Clone Write) button. Yes, the icon looks like a handheld and we're most definitely programming a mobile here but it'll work fine.

To save configuration data to a file press the  $\square$  (Save) button. Use the dialog box that to name the file and store it in the folder of your choice.

This concludes the Quick Start section.

## **PROGRAMMING SOFTWARE IN DETAIL**

### MAIN MENU

The Main Menu provides access to all basic program functions.

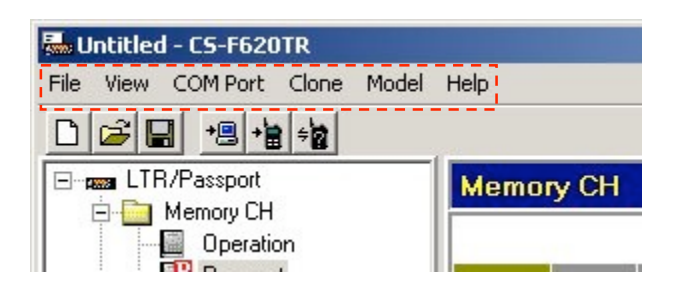

There are six Main Menu selections. Those selections and their sub-selections are described as follows:

#### FILE MENU

Contains menu selections for operations concerning radio files, printing and quitting the program.

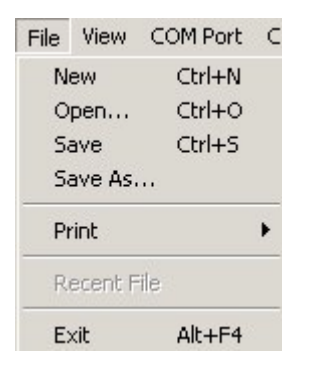

File -> New: Create a new radio configuration file.

File -> Open...: Open an existing radio configuration file from the programming computers hard drive, floppy drive, etc.

File -> Save: Save a radio configuration file to the programming computers hard drive, floppy drive, etc.

File -> Save As...: Save a radio configuration file to the programming computers hard drive, floppy drive, etc. under a name different from the currently open file.

File -> Print Current Sheet: Print current contents of programming screen. When selected, a dialog box will appear. Select printer and other options from there.

File -> Print All: Print contents of all programming screens. When selected, a dialog box will appear. Select printer and other options from there.

File -> Recent File Section: Displays the last 4 configuration files saved or opened.

File -> Exit. Quit the program.

### VIEW MENU

Contains selections for customizing aspects of the programs appearance and functionality.

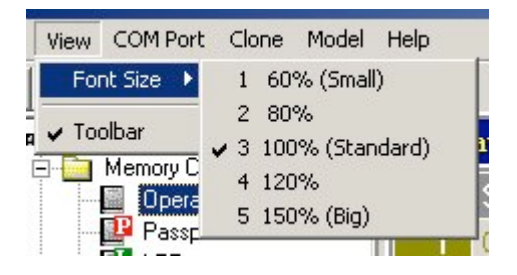

View -> Font Size: Change the displayed font size in the programming screens. Goes from 60% to 150%. While it maybe tempting to make the font size bigger for greater legibility, doing so also has the side effect of making fewer columns visible in the programming screens requiring more scrolling. Find the font size for you that offers the best compromise between legibility and amount of displayed information.

View -> Toolbar: Select to display the toolbar or not. Not displaying it achieves a small amount more of screen real estate at the expense of ease-of-use.

### COM PORT MENU

Contains selections pertaining to COM port utilization.

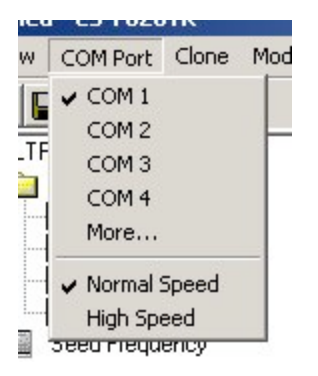

COM Port -> COM 1, COM 2, COM 3, COM 4: Select the one you wish to use. Selecting a port here will automatically deselect any other selected port including "More…"

COM Port -> More...: Manually select a COM port number between 1 and 256. Selecting a port here will automatically deselect any other selected port.

COM Port -> Normal: Use when radio read/write errors occur. Normal Speed is 9600 bps. Selecting this speed will automatically deselect High Speed. This is the default selection.

COM Port -> High Speed: Use this selection unless you are having problems with radio read/write errors. High Speed is 38400 bps. Selecting this speed will automatically deselect Normal.

### **CLONE MENU**

Contain selections for reading and writing to the IC-F620/F621TR series radio.

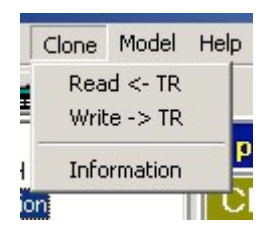

Clone -> Read <- TR: Read the configuration of a radio into the programming software.

Clone -> Write -> TR: Write the configuration of a radio from the programming software to the radio.

Clone -> Information: Read basic information concerning the attached radio including ESN, serial number, transceiver model, revision, comments and any installed option(s).

| CS-F620TR                                                                                                    | x            |
|----------------------------------------------------------------------------------------------------|--------------|
| Clone Informati                                                                                                    | ion          |
| ESN : 2                                                                                                    | 25495673     |
| Model : L                                                                                                    | LTR/Passport |
| Revision :                                                                                                    | 1.3          |
| For the second second s | RCG          |
| Option : U                                                                                                    | UT-108       |
|                                                                                                    |              |
|                                                                                                    |              |
| 1                                                                                                    |              |
|                                                                                                    |              |

### MODEL MENU

Allows selection amongst different radio models for the proper programming of the attached radio. Ensure this selection matches the radio you have connected to the program. Currently there is only one selection here.

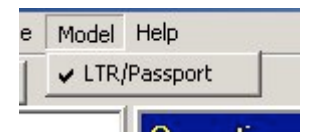

Model -> LTR/PassPort: Only selection.

#### HELP MENU

Allows selection of help (this) document and general version and registration information.

| el | Help |            |        |   |
|----|------|------------|--------|---|
|    | Co   | ntents     | F1     |   |
| -1 | Ab   | out CS-F62 | OTR    |   |
| 1  | C    | I Svet     | om Tvr | 0 |

Help -> Contents: Select this help document.

Help -> About CS-F620TR: Displays information concerning current software version and registration information as shown.

| About CS | -F620TR                                           | ×  |
|----------|---------------------------------------------------|----|
|          | CS-F620TR Revision 1.1<br>(C) 2002-2003 Icom Inc. | OK |
|          | Registered to :                                   |    |
|          | User :                                            |    |
|          | Company :                                         |    |
|          | Product ID : 265101-001004                        |    |
|          |                                                   |    |

### TOOLBAR

The Toolbar provides quick access to commonly used functions. Note: if you let your mouse "hover" over a Toolbar button for about one second a tool tip will be displayed, briefly describing the function of that button.

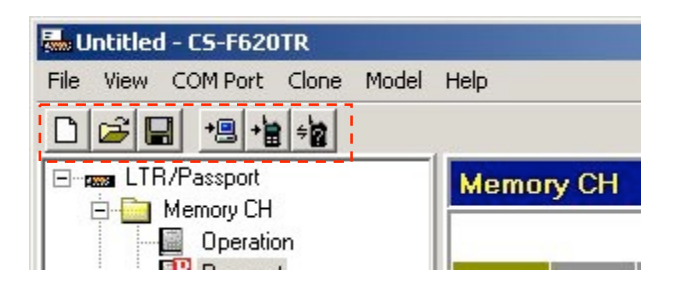

D New Button: Create new radio configuration file.

Copen Button: Access configuration data stored in a file on the programming computer's hard drive. When selected, use the dialog box to navigate to the correct data file (usually with a ".icf" extension).

Save Button: Used to save configuration data to a file. When selected, use the dialog box that opens to name the file and store it in the folder of your choice.

Clone Read: Used to read configuration information in an attached radio. If you get a "No answer from transceiver" dialog box follow the onscreen recommendations.

Clone Write: Used to write configuration information to an attached radio. If you get a "No answer from transceiver" dialog box follow the onscreen recommendations.

Clone Info: Read basic information concerning the attached radio including ESN, serial number, transceiver model, revision, comments and any installed option(s).

### TREE MENU AND PROGRAMMING SCREENS

From the Tree Menu you can select a variety of icons and folders. Selecting the appropriate programming screen icon will display its associated programming screen to the right. To open a folder in the Tree Menu either double click on it or select the "plus" sign next to it. If the sign is a "minus" then that signifies that the selected folder is already displaying its contents. Folders serve the purpose of keeping similar programming screen icons grouped together. Collapsing a folder allows the user to declutter the screen.

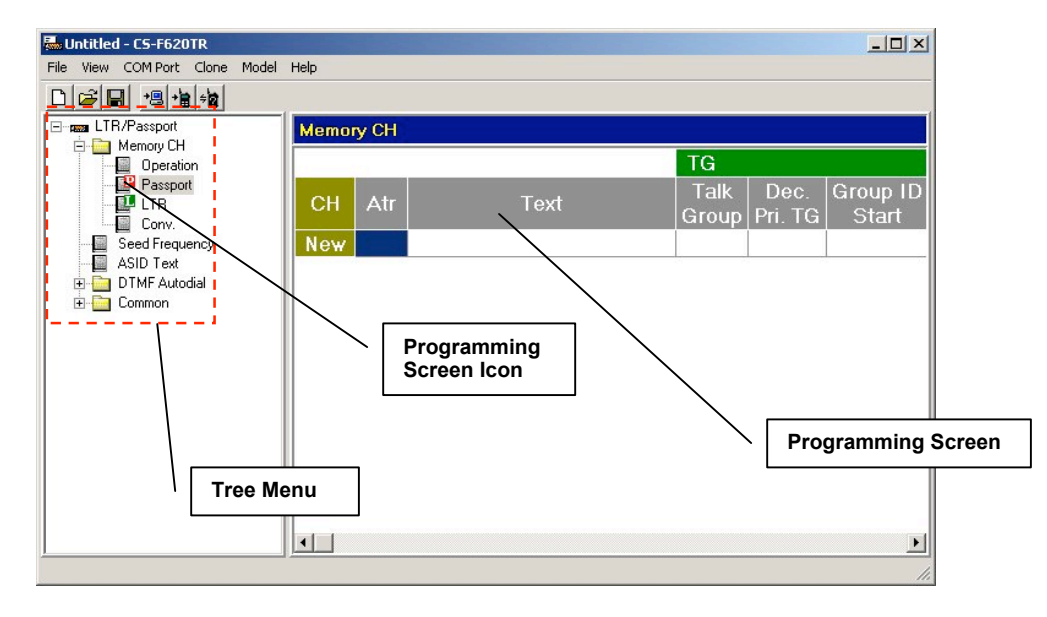

SPECIAL NOTES ON ALL PROGRAMMING SCREENS

### THE RED "X"

The IC-F620/F621TR programming software has a special feature that allows for fast diagnostics of configuration issues. If there is a configuration problem in any of the programming screens, a  $\times$  will be displayed over its associated programming screen icon. Additionally, if the programming screen that has an issue is selected, the program will show specifically which area in the programming screen is having a problem. Look for this when trying to diagnose configuration issues.

| 🖶 Test.icf - CS-F620TR   |       |         |        |     |        |    |               |                 |                   |     |      |      |            |                   |               |              |     |             |
|--------------------------|-------|---------|--------|-----|--------|----|---------------|-----------------|-------------------|-----|------|------|------------|-------------------|---------------|--------------|-----|-------------|
| File View COM Port Clone | Model | Help    |        |     |        |    |               |                 |                   |     |      |      |            |                   |               |              |     |             |
|                          |       |         |        |     |        |    |               |                 |                   |     |      |      |            |                   |               |              |     |             |
| Email LTR/Passport       | -     | Mem     | iory ( | СН  |        |    |               |                 |                   |     |      |      |            |                   |               |              |     |             |
| Memory CH                |       |         |        |     |        |    | TG            |                 |                   |     |      |      | Frequency  | (MHz)             | Digit         | al           | 1   |             |
|                          |       | CH      | Atr    |     | Text   |    | Talk<br>Group | Dec.<br>Pri. TG | Group ID<br>Start | MIN | ASID | HSID | Home ch    | Backup<br>Home ch | Color<br>Code | Fixed<br>DCC | W/N | Pre<br>Last |
|                          |       | 1       | Pr     | DBK | HABJOR | 13 | 3             |                 | 32000             | 6   | 1    | 1    | 452.100000 | <.                | 3             | Enable       | N   | Ena         |
| Seed Frequency           |       | 2       |        | NOT | FINISH | 8  | 0 🗙           |                 | 32000             | 1   | 1    | 1    | ×          |                   | 3             |              |     | _           |
| ASID Text                |       | New     |        |     |        |    |               |                 |                   |     |      |      |            |                   |               |              |     | _           |
| DTMF Autodial            |       |         |        |     |        |    |               |                 |                   |     |      |      |            |                   |               |              |     |             |
| DTMF Encode              |       |         |        |     |        |    |               |                 |                   |     |      |      |            |                   |               |              |     |             |
| DTMF Decode              |       |         |        |     |        |    |               |                 |                   |     |      |      |            |                   |               |              |     |             |
| 🚊 🫅 Common               |       |         |        |     |        |    |               |                 |                   |     |      |      |            |                   |               |              |     |             |
| 🛛 🔚 Key & Display        | -     |         |        |     |        |    |               |                 |                   |     |      |      |            |                   |               |              |     | <b>F</b>    |
| 1                        |       | Steen - |        |     |        |    |               |                 |                   |     |      |      |            |                   |               |              |     | 1           |

### TEXT DIALOG BOX

Many programming screens use a common text entry dialog box. The purpose of this box is to help quickly and accurately enter text that the radio will display to the end user.

You can select the text you require by simply typing in the Text Entry field. You can also enter text by double clicking on the characters listed in the Character Selection field or by using your arrow keys to select a character and selecting the space bar to enter the character in the Character Selection field.

As characters are entered in the Text Entry field they are displayed in the Text Results field much as they would actually appear to the end user on the radio's display. Study the text you entered into the dialog box here to ensure that the results are satisfactory.

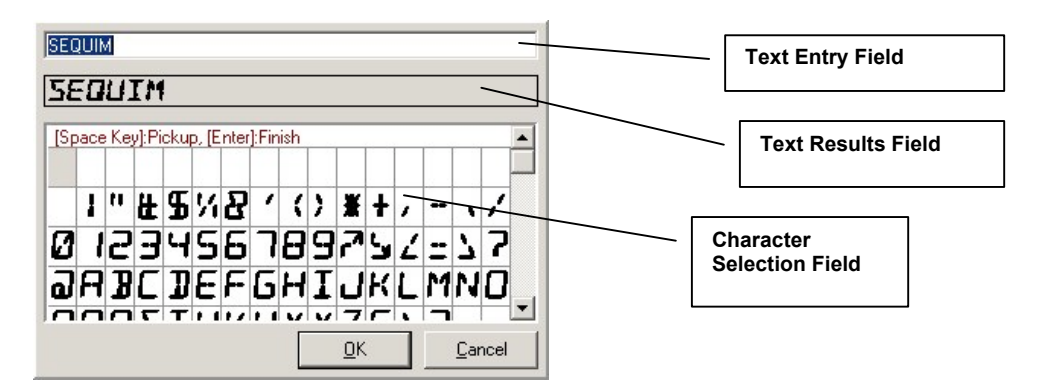

### SPACE BAR

You can use the Space Bar of computer's keyboard to advance through data choices in programming screen fields that have drop down selections. This is a great way to speed up data entry.

### **RIGHT CLICK**

You can "right click" with your mouse on all of the fields of the programming screens. Doing so usually brings up a small menu showing you the selections you have for that field or row.

### THE WORD "SYSTEM"

The *PassPort*, *LTR* and "*Conv*." (*Conventional*) programming screens have a number of rows prefaced with a number from the CH column. The guide avoids the word "channel" in referring to these and will refer to every unique entry in each row as a "system" no matter if it is Conventional, LTR or PassPort. For example if the "*Conv*." programming screen has 5 rows filled in then there are 5 "systems" in that programming screen. If the *PassPort* programming screen has 3 rows filled in then there are 3 "systems" in that programming screen. In this case there would be a total of 8 unique "systems" in the radio. Of course, with the *Operation* programming screen, any of those systems can be assigned to a given "channel" sequence on the **Right Up/Down** front panel control keys.

#### DEFAULTS

In many programming screens, you must generally make an entry in the Text field before filling in other information. The defaults listed in the programming screen tables are the defaults that you will see after this Text field has been entered.

#### **KEY FUNCTIONS AND PROGRAMMABLE KEYS**

The IC-F620/F621TR has a number of programmable keys on the radio and on the optional HM-100TN DTMF microphone. Key Functions can be assigned to any of those keys as described in the *Key and Display Assign* programming screen section starting on page 52. In this document it assumed that when discussing something like "pressing the **Priority** key" that a **Priority** key has been created by assigning the Priority key function to a programmable key. That programmable key then inherits the name of the key function.

### TREE MENU AND PROGRAMMING SCREEN DETAIL

**LTR/PassPort:** Selecting this icon will display description and revision information in the programming screen. This icon is a folder also and opening it will display the next level of icons and folders. Don't let the LTR/PassPort description here confuse you, you can still add, edit and delete Conventional system information from the icons inside this folder.

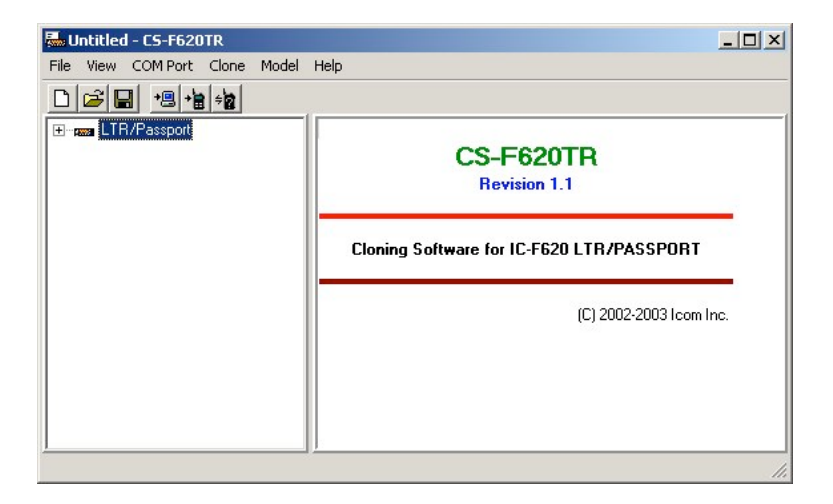

### **MEMORY CH FOLDER**

Located in the main branch of the Tree Menu. This folder is used to group all programming screen icons having to do with the configuration of each system in the IC-F620/621TR. Use this to access and edit detailed information concerning each system in the radio and setting system order on the channel selection buttons.

### **OPERATION PROGRAMMING SCREEN**

**Operation Programming Screen Icon:** Icon is located in Memory CH folder. This programming screen allows the programmer to change the particular channel a system is programmed to, delete a system all together and also to change the text displayed on the radio for a particular system.

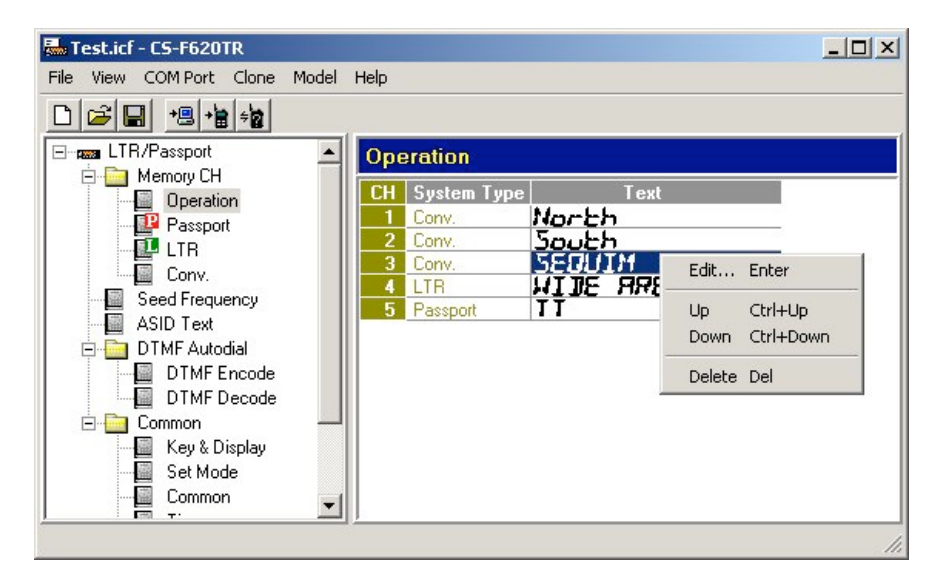

Note that to delete a system, you can right click on almost any field in the programming screen and select "Delete" from the menu that appears. You can also reorder the channel a system is in by right clicking on either the System Type or Text field and selecting "Up" or "Down". Note, you cannot add a system from here. To add a system, use the programming screen icon of the mode you desire (also located in the Memory CH folder).

| Field          | Description                                                                                                    | Default                                                                                                    | Suggested<br>Settings |  |  |  |  |  |
|----------------|----------------------------------------------------------------------------------------------------|----------------------------------------------------------------------------------------------------|-----------------------|--|--|--|--|--|
| СН             | The channel number and order of each system in the radio.                                                                                      | No user entry.                                                                                                    | No user entry.        |  |  |  |  |  |
| System<br>Type | Type of system for the current channel number.<br>Potential entries here would be "Conv.,"<br>"LTR" or "PassPort".                             | No user entry.                                                                                                    | No user entry.        |  |  |  |  |  |
| Text           | Double click here to edit a text description for<br>this field (as described on page 13). You can<br>enter up to 10 characters for this field. | Whatever was<br>entered in the Text<br>field of the<br><i>PassPort, LTR</i> or<br><i>"Conv."</i><br>programming<br>screen when the<br>system was<br>created. | Set as needed.        |  |  |  |  |  |

**OPERATION PROGRAMMING SCREEN FIELD DESCRIPTION TABLE** 

When done editing in this programming screen you can proceed to other programming screens, save your programming parameters to a file or proceed to writing the information to the radio (assuming that editing has been finished for all other required programming screens also).

### PASSPORT PROGRAMMING SCREEN

PassPort Programming Screen Icon: Icon is located in Memory CH folder. This programming screen allows the programmer to create, read, edit and delete multiple PassPort systems.

| 🖶 Test.icf - CS-F620TR         |        |            |               |                 |                   |       |         |        |            |                   |               |              |     |             |
|--------------------------------|--------|------------|---------------|-----------------|-------------------|-------|---------|--------|------------|-------------------|---------------|--------------|-----|-------------|
| File View COM Port Clone Model | Help   |            |               |                 |                   |       |         |        |            |                   |               |              |     |             |
|                                |        |            |               |                 |                   |       |         |        |            |                   |               |              |     |             |
| E ma LTR/Passport              | Memory | СН         |               |                 |                   |       |         |        |            |                   |               |              |     |             |
| Memory CH                      |        |            | TG            |                 |                   |       | o       |        | Frequency  | (MHz)             | Digita        | al           |     |             |
| Passport                       | CH Atr | Text       | Talk<br>Group | Dec.<br>Pri. TG | Group ID<br>Start | MIN   | ASID    | HSID   | Home ch    | Backup<br>Home ch | Color<br>Code | Fixed<br>DCC | W/N | Pre<br>Last |
| Conv.                          | 1 Pr   | OAK HAAJOA | 3             |                 | 32000             | 6     | 1       | 1      | 452.100000 | <.                | 3             | Enable       | N   | Ena         |
| Seed Frequency                 |        |            |               |                 |                   |       |         |        |            |                   |               |              |     |             |
| DTMF Autodial                  |        |            | Г             | _               |                   |       |         |        |            | 7                 |               |              |     |             |
| DTMF Encode                    |        |            |               | Rem             | ember             | to sc | roll th | nis ba | ir to      |                   |               |              |     |             |
| E Common                       |        |            |               | the r           | ight to           | view  | more    | para   | meters     |                   |               |              |     |             |
| Key & Display                  |        |            |               | in th           | is prog           | ramn  | ning s  | scree  | n.         |                   |               |              |     | Þ           |
|                                |        |            | _             |                 |                   |       |         |        |            |                   |               |              |     |             |

This programming screen has a number of entries, though in many cases the default ones should suffice. Note a × in the "Suggested Settings" column of the following table indicates that this is a mandatory field. Also, you should get in the habit of entering Text field data first. If you try and enter data into any other field besides the Text field, the program will re-direct the user back to the Text field automatically until data has been entered there. Finally note that to delete a system, you can right click on almost any field in the programming screen and select "Delete" from the menu that appears.

| Group | Field | Description                                                                                                    | Default           | Suggested<br>Settings |
|-------|-------|----------------------------------------------------------------------------------------------------|-------------------|-----------------------|
|       | СН    | The total number of lines displayed will<br>indicate the number of PassPort systems in the<br>radio. You can have many systems here; the<br>exact amount depends on memory available in<br>the radio. You will get an overflow dialog box<br>if you have reached the limit | No user<br>entry. | No user<br>entry.     |

### PASSPORT PROGRAMMING SCREEN FIELD DESCRIPTION TABLE

| Group | Field           | Description                                                                                                    | Default                                                                                                    | Suggested<br>Settings                                                                                                    |
|-------|-----------------|----------------------------------------------------------------------------------------------------|----------------------------------------------------------------------------------------------------|----------------------------------------------------------------------------------------------------|
|       | Atr             | Select "Priority," "Phone" or "Phone Off" (or<br>"Return" to exit without selecting a new<br>setting). Selecting "Priority" sets this system as<br>the one to be used if the <b>Priority</b> key is<br>pressed. Note: changing this field to "Priority"<br>will deselect any other system from being the<br>priority system. Selecting "Phone" sets this<br>system as the one to be used if the <b>Phone</b><br><b>Request</b> key is pressed. Note: changing this to<br>"Phone" will deselect any other system from<br>being the phone request system. Select "Phone<br>Off" to clear this setting.  | <ul> <li>✗ If no<br/>system has<br/>been set as<br/>a priority<br/>system.</li> <li>Otherwise:</li> <li>Phone OFF<br/>(Blank).</li> </ul> | X Mandatory<br>field.<br>Amongst the<br>programming<br>screens for<br><i>PassPort</i> ,<br><i>LTR</i> and<br><i>Conventional</i><br>at least one<br>system needs<br>to be set as a<br>priority<br>system even<br>if no <b>Priority</b><br>key is<br>programmed.<br>Set as<br>needed. |
|       | Text            | Double click here to enter a text description for<br>this system (as described on page 13). You can<br>enter up to 10 characters for this field.                                                                                                    | ×                                                                                                    | X Mandatory<br>field - set as<br>needed. You<br>cannot enter<br>any other<br>information<br>on this row<br>until data for<br>this field has<br>been entered.                                                                                                    |
| TG    | Talk Group      | This field indicates the current number of Talk<br>Groups (and Select Call MINs) programmed<br>into this system. Also, this field can be double<br>clicked to open the PassPort <i>Talk Group</i><br><i>Setting</i> programming sub-screen where Talk<br>Group and MIN information can be edited.<br>Before proceeding on with the sub-screen here,<br>ensure that you set your Group ID Start field<br>correctly. For information on the <i>Talk Group</i><br><i>Setting</i> programming sub-screen, please see<br>that table on page 27.                                                            | 0 🗙                                                                                                    | X Mandatory<br>field - set as<br>needed.                                                                                                    |
| TG    | Dec. Pri.<br>TG | Select "Enable" or "Disable". Select "Enable"<br>if you wish to force monitor the Primary Group<br>(the first group listed in the <i>Talk Group Setting</i><br>programming sub-screen). Selecting "Enable"<br>here will also turn the "CH" field of the first<br>row of the PassPort <i>Talk Group Setting</i><br>programming sub-screen red, indicating forced<br>monitor. If this set to "Enable," it does not<br>matter if the radio is in scan mode or not, or<br>whether CH 1 (primary group) is a Scan<br>Member or not, the radio will always monitor<br>this group, even while on roam sites. | Disabled<br>(Blank)                                                                                                    | Disabled                                                                                                    |

| Group     | Field        | Description                                       | Default  | Suggested<br>Settings |
|-----------|--------------|---------------------------------------------------|----------|-----------------------|
| TG        | Group ID     | Enter from 1 to 65519. Sets the split point       | 32000    | System                |
|           | Start        | where all group/alias numbers at or above this    |          | operator              |
|           |              | number are considered groups and all numbers      |          | provided.             |
|           |              | below this number are considered MINs. This       |          | -                     |
|           |              | should be set before entering the PassPort Talk   |          |                       |
|           |              | Group Setting programming sub-screen.             |          |                       |
|           | MIN          | Enter from 1 to 65519. Enter the MIN you wish     | 1        | System                |
|           |              | to use for this system here.                      |          | operator              |
|           |              |                                                   |          | provided.             |
|           | ASID         | Enter from 1 to 127. Enter the ASID (Affiliated   | 1        | System                |
|           |              | System ID) for the system you wish to use         |          | operator              |
|           |              | here.                                             |          | provided.             |
|           | HSID         | Enter from 1 to 65535. Enter the HSID (Home       | 1        | System                |
|           |              | System ID) for the system you wish to use         |          | operator              |
|           |              | here.                                             |          | provided.             |
| Frequency | Home ch      | Enter from 1.000000 to 520.000000 (though, of     | ×        | × Mandatory           |
| (MHz)     |              | course, the radio will only function for          |          | field - system        |
|           |              | frequencies it is designed for). This is the home |          | operator              |
|           |              | channel of your home site and this is the         |          | provided.             |
|           |              | channel the radio will look to for idle messages, |          | 1                     |
|           |              | go-to messages etc. (when registered to your      |          |                       |
|           |              | home system).                                     |          |                       |
| Frequency | Backup       | Enter from 1.000000 to 520.000000 (though, of     | Blank    | Currently not         |
| (MHz)     | Home ch      | course, the radio will only function for          |          | supported in          |
|           |              | frequencies it is designed for). This is the      |          | PassPort – do         |
|           |              | backup home channel that your radio will          |          | not use.              |
|           |              | search for and use in case of failure of the      |          |                       |
|           |              | primary home channel. This is not supported in    |          |                       |
|           |              | NTS Firmware from at least 2.4 earlier.           |          |                       |
| Digital   | Color Code   | Select "0," "1," "2" or "3". It is unimportant    | 3        | System                |
| _         |              | what this is set to if Fixed DCC is set disable.  |          | operator              |
|           |              |                                                   |          | provided.             |
| Digital   | Fixed DCC    | Select "Enable" or "Disable". When this is        | Disabled | System                |
| C         |              | enabled, the radio will only attempt to register  | (Blank)  | operator              |
|           |              | to sites utilizing the color code entered in the  |          | provided.             |
|           |              | Color Code column. This setting is primarily      |          | -                     |
|           |              | used to distinguish between different systems     |          |                       |
|           |              | that utilize the same frequency (most             |          |                       |
|           |              | commonly in geographically dissimilar areas).     |          |                       |
|           | W/N          | Select "Wide" or "Narrow". Specify if the         | Wide     | System                |
|           |              | PassPort system you are attempting to utilize is  | (Blank)  | operator              |
|           |              | using wide or narrow band channels.               |          | provided.             |
|           | Prefer Last- | Select "Enable" or "Disable". This sets the       | Disabled | System                |
|           | site         | search behavior of the radio when it is first     | (Blank)  | operator              |
|           |              | turned on or a new system has been selected. If   |          | provided.             |
|           |              | this field is set to "Disable" the radio will     |          |                       |
|           |              | always search for its home site first. If set to  |          |                       |
|           |              | "Enable," the radio will always search first for  |          |                       |
|           |              | the site it was registered to when the radio was  |          |                       |
|           |              | shut off or the system was changed. "Disable"     |          |                       |
|           |              | may help the PassPort system operator reduce      |          |                       |
|           |              | network traffic; "Enable" will probably ensure    |          |                       |
|           |              | quicker end-user registrations.                   |          |                       |

| Group          | Field                   | Description                                                                                                    | Default            | Suggested<br>Settings                                                                                                    |
|----------------|-------------------------|----------------------------------------------------------------------------------------------------|--------------------|----------------------------------------------------------------------------------------------------|
| Roaming        | INH                     | Select "Enable" or "Inhibit". Selecting "INH"<br>will force the radio to always remain on its<br>home site, completely inhibiting it from<br>roaming. Selecting "Enable" will ensure that<br>the radio can roam normally.                                                                                                    | Enable<br>(Blank)  | Set as<br>needed.<br>Generally this<br>should be set<br>to "Enable".                                                                                                    |
| Roaming        | On<br>Strongest<br>Site | Select "Enable" or "Disable". When the radio<br>first goes into search mode (roam), selecting<br>"Enable" will force the radio to search every<br>frequency in its immediate neighbor list<br>(frequencies collected from the site the radio is<br>currently registered to). It will then register to<br>the strongest site in the search (if that site meets<br>search [roam] criteria). "Disable" will allow the<br>radio, while searching, to register to the first<br>site it finds that meets search (roam) criteria.<br>Enabling this function may allow a radio to<br>find the best site for a given area. Disabling this<br>function allows the radio to discover a "good<br>enough" site for an area. "Disable" usually<br>provides quicker searches. | Disable<br>(Blank) | Set as<br>needed.<br>Generally this<br>should be set<br>to "Enable".                                                                                                    |
| Home<br>System | Look Back               | Select "Enable" or "Disable". Selecting<br>"Enable" will force the radio to "look back" to<br>its home system at an interval set by the Time<br>field. This "look back" only occurs if the radio<br>is idle. If the radio "sees" the home site and it<br>meets search (roam) criteria, it will attempt to<br>register back to its home site.                                                                                                    | Enable<br>(Blank)  | Consult your<br>system<br>operator.<br>Incorrectly<br>setting this<br>may cause<br>unexpected<br>service<br>interruptions.                                                                          |
| Home<br>System | Time                    | Enter from 10 to 32,000 (in seconds). If the<br>Look Back field is set to enable, this sets<br>interval of time when the look back occurs.<br>Note: Look Back Timer will not begin until all<br>local neighbors are collected from the current<br>registered site.                                                                                                    | 60                 | Consult your<br>system<br>operator.<br>Incorrectly<br>setting this<br>may cause<br>unexpected<br>service<br>interruptions.<br>Suggested<br>setting for<br>this would be<br>1800. Do not<br>use "0". |

| Group             | Field          | Description                                                                                                    | Default            | Suggested<br>Settings                                                                                                    |
|-------------------|----------------|----------------------------------------------------------------------------------------------------|--------------------|----------------------------------------------------------------------------------------------------|
| Site<br>Depth     | Near Site      | Select "Null" through "5". As the radio remains<br>on a PassPort site, it will collect a list of its<br>immediate neighbors called its "Neighbor<br>List". As the IC-F620/F621TR searches, it will<br>remember the neighbor lists from the sites it<br>visits. This field sets the number of sites that<br>the radio will reference back to when initiating<br>a search. In other words, if this setting is set to<br>"2" then the radio will search the neighbor list<br>of the past two sites while in roam mode. If<br>each list has 5 frequencies (the limit) in them,<br>then the radio could potentially search 10<br>frequencies while roaming. These lists are<br>usually searched a few times before the radio<br>extends its search by going to "Far Sites" and<br>Seed Frequencies.                                                                                                    | Null<br>(Blank)    | Consult your<br>system<br>operator.<br>Given no<br>other<br>guidance<br>however, try<br>setting this at<br>"2" initially if<br>using seeds<br>and "5" if<br>not.                           |
| Site<br>Depth     | Far Site       | Select "Null" through "5". As the radio remains<br>on a PassPort site, it will collect a list of its<br>immediate neighbors called its "Neighbor<br>List". As the IC-F620/F621TR searches, it will<br>remember the neighbor lists from the sites it<br>visits. This field sets the number of sites that<br>the radio will reference back to when initiating<br>a search AFTER SEARCHING NEAR SITES.<br>In other words, if this setting is set to "3" then<br>the radio will search the near sites a few times<br>first. Then it will go to this list and search the<br>neighbor list of the past three sites while in<br>roam mode. If each list has 5 frequencies (the<br>limit) in them, then the radio could potentially<br>search 15 frequencies while roaming. As the<br>radio searches "Far Sites" it also intersperses<br>frequencies from the Seed List (if used) to<br>improve the chances of finding a site. | Null<br>(Blank)    | Consult your<br>system<br>operator. It is<br>recommend<br>that this be<br>set only if<br>you don't use<br>seeds and<br>PassPort<br>Network the<br>radio will be<br>using is very<br>large. |
| RSSI<br>Condition | RSSI<br>Enable | Select "Enable" or "Disable". If enabled, the<br>radio will use RSSI criteria when deciding to<br>attempt to register to a system. If disabled,<br>RSSI criteria are ignored by the radio.                                                                                                    | Disable<br>(Blank) | Set as<br>needed.<br>Generally<br>should be<br>enabled.                                                                                                    |
| RSSI<br>Condition | Min            | Enter from 0 to 255. This number can only be<br>set to the same value or less than the value in<br>the Preferred field so to make it less frustrating,<br>set the Preferred field first. This is the<br>minimum field strength required to remain<br>registered to a site. If the minimum field<br>strength drops below the time set by the Los<br>Time field, the radio will initiate looking for<br>another site. To cross-reference this RSSI value<br>to applied signal strength, please refer to the<br>chart on page 71.                                                                                                    | 0                  | Set as<br>needed. A<br>good value to<br>work with is<br>17.                                                                                                    |

| Group             | Field     | Description                                                                                                    | Default            | Suggested<br>Settings                                                                                                    |
|-------------------|-----------|----------------------------------------------------------------------------------------------------|--------------------|----------------------------------------------------------------------------------------------------|
| RSSI<br>Condition | Preferred | Enter from 0 to 255. If the number set here is<br>below the Min field, the Min field will be<br>adjusted to equal this. As a radio is looking for<br>a site to register to, it must see an RSSI of this<br>value or more before it attempts registration.<br>To cross-reference this RSSI value to applied<br>signal strength, please refer to the chart on page<br>71. | 0                  | Set as<br>needed. A<br>good value to<br>work with is<br>21. Setting<br>this value<br>somewhat<br>higher than<br>the Min field<br>will help<br>prevent the<br>radio from<br>repeatedly<br>registering to,<br>and then<br>loosing, a<br>marginal site<br>(particularly<br>the one it just<br>left). |
| RSSI<br>Condition | Look Back | Enter from 0 to 255. The Look Back field must<br>be enabled for this field to matter. As the radio<br>"looks back" at its home site, it must see an<br>RSSI of this value or more before it attempts<br>registration.                                                                                                    | 0                  | Set as<br>needed. A<br>good value to<br>work with is<br>35. Setting<br>this value<br>even higher<br>than<br>"Preferred"<br>will ensure<br>that the<br>"Look Back"<br>function will<br>work with<br>less<br>frustration for<br>the user.                                                           |
| RSSI<br>Condition | Los Time  | Enter from 0 to 255 (seconds). This is a timer<br>that starts as soon as received signal value has<br>gone below the "RSSI Minimum". If the radio<br>does not see a signal at or above the "RSSI<br>Minimum" before the time on this timer<br>expires, the radio will initiate searching for<br>another site.                                                           | 0                  | Set as<br>needed. A<br>good value to<br>work with is<br>20 seconds.                                                                                                    |
| RSSI<br>Condition | Averaging | Select "Enable" or "Disable". Sets the radio to<br>average the received RSSI signal over 2<br>samples to provide more reliable signal<br>strength readings.                                                                                                    | Disable<br>(Blank) | Set as<br>needed.<br>Generally<br>should be<br>enabled.                                                                                                    |

| Group              | Field            | Description                                                                                                    | Default            | Suggested<br>Settings                                                                                                    |
|--------------------|------------------|----------------------------------------------------------------------------------------------------|--------------------|----------------------------------------------------------------------------------------------------|
| RSSI<br>Condition  | Fringe<br>Areas  | Select "Enable" or "Disable". The "RSSI<br>Enable" field must be set to "Enable" for this<br>function to work. If this field is set to "Enable"<br>the radio works like this: if the radio initiates a<br>search and no systems are found that meet the<br>signal strength indicated in the Preferred field<br>(after going through the neighbor list, near and<br>far lists and seed lists) the radio will "switch<br>off" RSSI searching. It will then attempt to<br>register to the first site (or strongest site if the<br>On Strongest Site field is set to "Enable") it<br>sees using low speed data only. Once it<br>acquires a site in that mode, it will switch RSSI<br>searching back on (for the next time the radio<br>goes into search). If set to Disable, the radio<br>will always use RSSI criteria when searching. | Enable<br>(Blank)  | Consult your<br>system<br>operator,<br>though<br>generally this<br>should be<br>disabled.<br>Enabling this<br>may cause<br>unexpectedly<br>poor<br>transmission<br>quality in<br>certain<br>situations. |
| ASID<br>Black List | 1 through 4      | Enter from 0 to 255. Setting this prevents the radio from attempting to register to the site with the ASID listed here. 0 disables.                                                                                                    | 0                  | Consult your<br>system<br>operator<br>though<br>generally not<br>needed.                                                                                                    |
|                    | TOT              | Set to "OFF" (manually type the word in) or<br>enter from 0 to 255 seconds. Setting this<br>prevents the radio from transmitting for a<br>period longer than this timer.                                                                                                    | OFF                | Set as<br>needed.                                                                                                    |
|                    | Talk<br>Around   | Select to "None" or any of the Conventional or<br>LTR systems that appear in this list. This is the<br>system reverted to if the <b>Talk Around</b> key has<br>been pressed. If "None" is selected here and the<br><b>Talk Around</b> key is pressed, be careful. No<br>useful "Talk Around" function will be enabled<br>and the radio may behave unexpectedly.                                                                                                    | None<br>(Blank)    | Consult your<br>system<br>operator.                                                                                                    |
|                    | ATB Ring<br>Back | Select "Enable" or "Disable". If a user attempts<br>to transmit and the system is busy, enabling<br>this will sound a ringing tone when the system<br>is ready to accept traffic again.                                                                                                    | Enable<br>(Blank)  | Set as<br>needed.                                                                                                    |
| Scan               | Block<br>Mode    | Select "Enable" or "Disable". When enabled,<br>this will cause the radio to receive all groups in<br>a range between the talk groups listed in the<br>PassPort <i>Talk Group Setting</i> programming sub-<br>screen (see page 27) under CH 2 and CH 3.<br>Note: Ensure that the group listed under CH 2<br>is numerically lower than the group in CH 3 or<br>this field will be marked with a × and will not<br>work. These groups will be scanned no matter<br>the setting of the Scan Member field in the<br>PassPort <i>Talk Group Setting</i> programming sub-<br>screen. Note: Block Mode scan will only work<br>when the radio is registered to its home site. If<br>you do not intend to use Block Mode Scan do<br>not assign a <b>Scan Type</b> key.                                                                        | Disable<br>(Blank) | Set as<br>needed. Not<br>generally<br>used in<br>PassPort.                                                                                                    |

| Group     | Field                | Description                                                                                                    | Default            | Suggested<br>Settings                                                                 |
|-----------|----------------------|----------------------------------------------------------------------------------------------------|--------------------|---------------------------------------------------------------------------------------|
| Scan      | Auto Group<br>Select | Select "Enable" or "Disable". Selecting<br>"Enable" here puts the radio automatically into<br>group scan as this system is selected. The<br>groups scanned will be the groups set to "Yes"<br>in the Scan Member field of the PassPort <i>Talk</i><br><i>Group Setting</i> programming sub-screen (see<br>page 27). Even if this field is enabled, Scan can<br>be toggled between "Disable" and "Enable" if<br>the <b>Scan</b> key is pressed (assuming "Edit TG<br>List" is set to "Enabled"). Note: if Block Mode<br>is "Enabled" then the type of scan used (if this<br>field is enabled) will be "Block". Otherwise, it<br>will be "Individual". | Disable<br>(Blank) | Set as<br>needed.                                                                     |
| Scan      | Edit TG<br>List      | Select "Enable" or "Disable". Allows user to<br>manually edit the groups being scanned. These<br>edits are normally lost if the user changes<br>systems or cycles power to the radio (though<br>not when changing groups) unless the Save TG<br>Scan field is enabled.                                                                                                    | Disable<br>(Blank) | Set as<br>needed.                                                                     |
| Scan      | Save TG<br>Scan      | Select "Enable" or "Disable". Allows user<br>changes to the groups being scanned to be<br>saved when the radio's power is cycled or the<br>system is changed.                                                                                                    | Disable<br>(Blank) | Set as<br>needed.                                                                     |
| DTMF      | Decode ch            | Select "None" or any of the "DTMF Decode<br>Pri-Codes" listed. If a "DTMF Decode Pri-<br>Code" has been selected, the radio will emit a<br>ring tone and flash a "bell" icon if the proper<br>DTMF sequence of digits is received. You<br>must set up a DTMF decode entry to use this<br>function (see the <i>DTMF Decode</i> programming<br>screen - page 48). If the <b>Select Call</b> key is<br>pressed, the radio will also mute to dispatch<br>traffic until DTMF digits matching the Primary<br>Code or Secondary Code digit string for the<br>selected DTMF entry has been received.                                                         | None<br>(Blank)    | Set as<br>needed.                                                                     |
| Scrambler | ON/OFF               | Select "OFF," "ON" or "Inhibit". Setting this<br>to "OFF" sets the scrambler off as an initial<br>setting. Setting this to "ON" turns the<br>scrambler on as an initial setting. The<br><b>Scrambler</b> key can then be used to toggle this<br>function on and off. Setting this field to "Inh"<br>(Inhibit) will prevent the scrambler from being<br>used while this system is selected. See the<br>Scrambler Type field in the <i>Common</i><br>programming screen (page 60) for more<br>information on setting up the scrambler.                                                                                                    | OFF<br>(Blank)     | Set as<br>needed.                                                                     |
| Scrambler | Code                 | Set from 1 to 255. With the UT-109 ("Non-Rolling" type) only the value 1 through 32 will work. With the UT-110 ("Rolling" type) values from 1 to 255 will work.                                                                                                    | 1                  | Set the code<br>number to<br>match the<br>code used by<br>the customer<br>in general. |

When done editing in this programming screen you can proceed to other programming screens, save your programming parameters to a file or proceed to writing the information to the radio (assuming that editing has been finished for all other required programming screens also).

#### PASSPORT TALK GROUP SETTING PROGRAMMING SUB-SCREEN

After the Group ID Start field has been set correctly, double click on the Talk Group field in the *PassPort* programming screen to enter the *Talk Group Setting* programming subscreen. Don't be confused, while this screen seems oriented around talk groups, this is also where MINs (and their MIN aliases) can be entered to use for selective call. The group tag you give to a MIN here will also act as a "MIN Alias" (meaning when a MIN from a calling party matches a MIN entered here, its group tag text, rather than the MIN number, will be displayed).

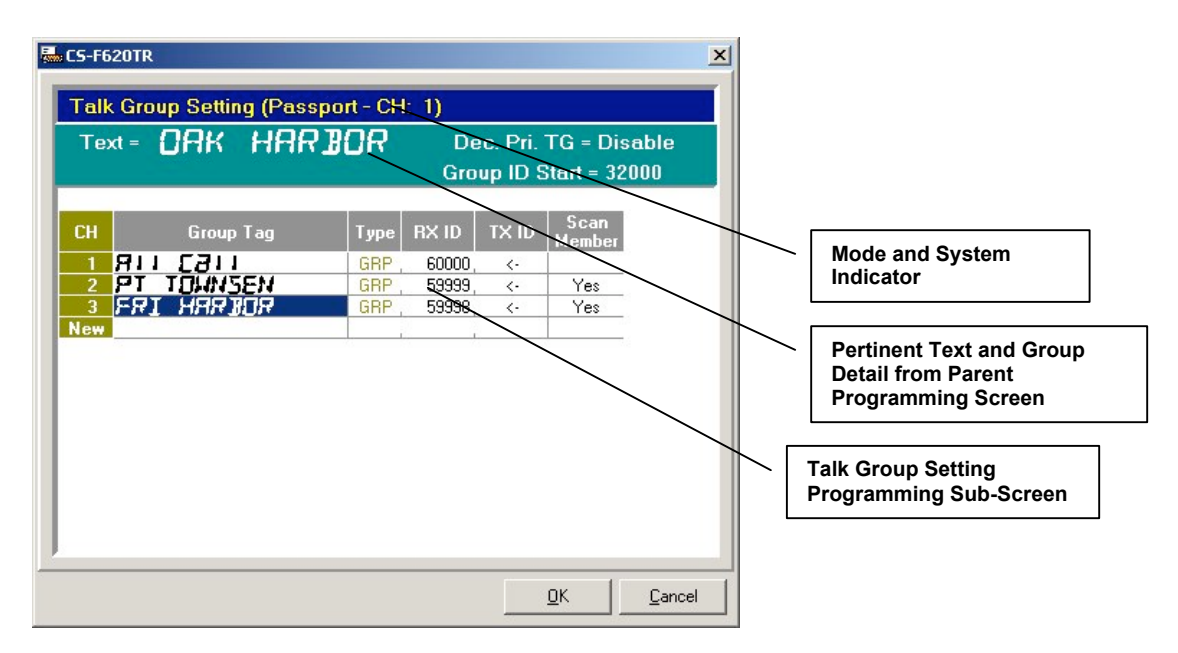

At the head of this screen is pertinent information concerning the current selected system. Each line in this screen can be used to enter group or MIN information. Note, to delete a row, you can right click on almost any field in the programming screen and select "Delete" from the menu that appears.

| Field     | Description                                                                                                    | Default                                           | Suggested<br>Settings                                                                                                    |
|-----------|----------------------------------------------------------------------------------------------------|---------------------------------------------------|----------------------------------------------------------------------------------------------------|
| СН        | Each line can contain a new group. You can<br>enter up to 250 groups per PassPort system.<br>Don't let the "CH" designation of this column<br>throw you off, each number in this column is<br>just a reference number and have nothing to do<br>with the "CH" column in the <i>PassPort</i><br>programming screen. If you are entering a<br>primary group in the radio, it should be always<br>be the first row here, particularly if you are<br>enabling the Dec. Pri. TG field in the <i>PassPort</i><br>programming screen. | No user entry.                                    | No user entry.                                                                                                    |
| Group Tag | Double click here to enter a text description for<br>this group if your Type field is going to be<br>"GRP" (as described on page 13). If your Type<br>field is going to by "MIN" (based on what you<br>are about to enter in "RX ID" then this tag will<br>become a MIN Alias tag. You can enter up to<br>10 characters for this field.                                                                                                    | ×                                                 | X Mandatory<br>field - set as<br>needed. You<br>cannot enter any<br>other information<br>on this row until<br>data for this field<br>has been entered. |
| Туре      | This field is for reference only. Depending on<br>where the Group ID Start field is set and what<br>information is entered into the RX ID field, this<br>will appear as either "GRP" or "MIN". This<br>field will display "GRP" when the number<br>entered in the RX ID field is at or greater than<br>the Group ID Start. When the number in the<br>RX ID field is less than the Group ID Start, this<br>field will appear as "MIN".                                                                                          | No user entry                                     | No user entry                                                                                                    |
| RX ID     | Enter from 1 to 65519. Used to enter either<br>group or MIN numbers. When entering groups,<br>enter the PassPort group number you wish for<br>this group entry. Your PassPort system<br>operator usually provides this. MINs enter here<br>can be used for selective call and can be<br>selected like any group. Also, when a MIN<br>from a calling party matches any of the MINs<br>in this column, its associated Group Tag<br>description, rather than the MIN number, will<br>be displayed.                                | ×                                                 | X Mandatory<br>field - set as<br>needed.                                                                                                    |
| TX ID     | Enter from 1 to 65519. You must enter<br>information into the RX ID field before<br>attempting to change this field. If you attempt<br>to enter this field first, the program will re-<br>direct you to RX ID field. After you enter<br>information in RX ID, this field will show a "<-<br>" indicating that the contents of the TX ID field<br>is the same as the RX ID field. This field<br>should not be changed once its value is set to<br>"<-".                                                                         | ★ (<- After "RX<br>ID" field has been<br>entered) | X Mandatory<br>field – leave as set<br>by entry in "RX<br>ID" field.                                                                                   |

## PASSPORT TALK GROUP SETTING PROGRAMMING SUB-SCREEN FIELD DESCRIPTION TABLE

| Field          | Description                                                                                                    | Default                                                  | Suggested<br>Settings |
|----------------|----------------------------------------------------------------------------------------------------|----------------------------------------------------------|-----------------------|
| Scan<br>Member | Select "Yes" or "No". When Type is "GRP,"<br>select whether you wish the group to be<br>scanned by default when the radio is doing<br>group scan. You cannot edit this field if Type is<br>"MIN". | "Yes" if "RX ID"<br>is a group number<br>otherwise "No". | Set as needed.        |

When finished editing here, select "OK" to save the information entered here. Select cancel to discard any edits.

### LTR PROGRAMMING SCREEN

LTR Programming Screen Icon: Icon is located in "Memory CH" folder. This programming screen allows the programmer to create, read, edit and delete multiple LTR systems.

| 🖶 Test.icf - CS-F620TR        |          |            |                |                 |               |                 |        |                |                  |                |               |                      | ×        |
|-------------------------------|----------|------------|----------------|-----------------|---------------|-----------------|--------|----------------|------------------|----------------|---------------|----------------------|----------|
| File View COM Port Clone Mode | l Help   |            |                |                 |               |                 |        |                |                  |                |               |                      |          |
|                               |          |            |                |                 |               |                 |        |                |                  |                |               |                      |          |
| Email LTR/Passport            | Memory ( | Ж          |                |                 |               |                 |        |                |                  |                |               |                      |          |
| Memory CH     Decration       |          |            | Repeater       | 1               | TG            |                 |        |                |                  | Scan           |               |                      |          |
|                               | CH Atr   | Text       | Repeater<br>ch | Set Area<br>Bit | Talk<br>Group | Dec.<br>Pri. TG |        | Talk<br>Around | ATB<br>Ring Back | Scan<br>Enable | Block<br>Mode | Auto Group<br>Select | Us<br>Ec |
| Conv.                         | 1<br>New | PT ANGELES | 1              |                 | 1             |                 | OFF    |                |                  |                |               |                      |          |
| Seed Frequency                |          |            |                |                 |               |                 |        |                |                  |                |               |                      |          |
| DTMF Autodial                 |          |            |                | Pomom           | hor t         | o scro          | ll thi | s har f        | 0                |                |               |                      |          |
| Common                        |          |            | t              | he riah         | t to v        | view m          | ore    | baram          | eters            |                |               |                      |          |
|                               |          |            | in             | n this p        | rogra         | ammii           | ng so  | reen.          |                  |                |               |                      |          |
| 1                             |          |            |                | •               |               |                 | -      |                |                  |                |               |                      |          |

This programming screen has a number of entries, though in many cases the default ones should suffice. Note a  $\times$  in the "Suggested Settings" column of the following table indicates that this is a mandatory field. Also, you should get in the habit of entering Text field data first. If you try and enter data into any other field besides the Text field, the program will re-direct the user back to the Text field automatically until data has been entered there. Finally note that to delete a system, you can right click on almost any field in the programming screen and select "Delete" from the menu that appears.

| Group | Field | Description                                                                                                    | Default           | Suggested<br>Settings |
|-------|-------|----------------------------------------------------------------------------------------------------|-------------------|-----------------------|
|       | СН    | The total number of lines displayed will<br>indicate the number of LTR systems in the<br>radio. You can have many systems here; the<br>exact amount depends on memory available in<br>the radio. You will get an overflow dialog box<br>if you have reached the limit. | No user<br>entry. | No user<br>entry.     |

#### LTR PROGRAMMING SCREEN FIELD DESCRIPTION TABLE

| Group    | Field           | Description                                                                                                    | Default                                                                                                    | Suggested<br>Settings                                                                                                    |
|----------|-----------------|----------------------------------------------------------------------------------------------------|----------------------------------------------------------------------------------------------------|----------------------------------------------------------------------------------------------------|
|          | Atr             | Select "Priority," "Phone" or "Phone Off" (or<br>"Return" to exit without selecting a new<br>setting). Selecting "Priority" sets this system as<br>the one to be used if the <b>Priority</b> key is<br>pressed. Note: changing this field to "Priority"<br>will deselect any other system from being the<br>priority system. Selecting "Phone" sets this<br>system as the one to be used if the <b>Phone</b><br><b>Request</b> key is pressed. Note: changing this to<br>"Phone" will deselect any other system from<br>being the phone request system. Select "Phone<br>Off" to clear this setting. | <ul> <li>✗ If no<br/>system has<br/>been set as<br/>a priority<br/>system.</li> <li>Otherwise:</li> <li>Phone OFF<br/>(Blank)</li> </ul> | ✗ Mandatory<br>field.<br>Amongst the<br>programming<br>screens for<br>PassPort,<br>LTR and<br>Conventional<br>at least one<br>system needs<br>to be set as a<br>priority<br>system even<br>if no Priority<br>key is<br>programmed.<br>Set as<br>needed. |
|          | Text            | Double click here to enter a text description for<br>this system (as described on page 13). You can<br>enter up to 10 characters for this field.                                                                                                    | ×                                                                                                    | X Mandatory<br>field - set as<br>needed. You<br>cannot enter<br>any other<br>information<br>on this row<br>until this field<br>has been<br>filled in.                                                                                                   |
| Repeater | Repeater ch     | The number in this field indicates the row the current home channel repeater is located on (in the <i>Repeater Setting</i> programming sub-screen. Double click here to enter the <i>Repeater Setting</i> programming sub-screen (see page 34).                                                                                                    | ×                                                                                                    | X Mandatory<br>field - set as<br>needed.                                                                                                    |
| Repeater | Set Area<br>Bit | Select "ON" or "OFF". Selecting "ON" enables<br>the area bit. This is used primarily to<br>distinguish between to different systems that<br>may share the same frequency.                                                                                                    | OFF<br>(Blank)                                                                                                    | Set as<br>needed.                                                                                                    |
| TG       | Talk Group      | This field indicates the current number of talk<br>groups programmed into this system. To set up<br>talk groups, double click on this field. For<br>information on the LTR <i>Talk Group Setting</i><br>programming sub-screen, please see that table<br>on page 36.                                                                                                    | 0 🗙                                                                                                    | X Mandatory<br>field - set as<br>needed.                                                                                                    |

| Group | Field            | Description                                                                                                    | Default            | Suggested<br>Settings               |
|-------|------------------|----------------------------------------------------------------------------------------------------|--------------------|-------------------------------------|
| TG    | Dec. Pri.<br>TG  | Select "Enable" or "Disable". Select "Enable"<br>if you wish to force monitor the Primary Group<br>(the first group listed in the LTR <i>Talk Group</i><br><i>Setting</i> programming sub-screen). Note,<br>selecting "Enable" here will also turn the "CH"<br>field of the first row of the LTR <i>Talk Group</i><br><i>Setting</i> programming sub-screen red, indicating<br>forced monitor. If set to "Enable," it does not<br>matter if the radio is in scan mode or not, or<br>whether CH 1 (primary group) is a scan<br>member or not, the Primary Group will still be<br>monitored.                                                          |                    |                                     |
|       | ТОТ              | Set to "OFF" (manually type the word in) or<br>enter from 0 to 255 seconds. Setting this<br>prevents the radio from transmitting for a<br>period longer than this timer.                                                                                                    | OFF                | Set as<br>needed.                   |
|       | Talk<br>Around   | Select "None" or any of the Conventional or<br>LTR systems that appear in this list. This is the<br>system reverted to if the <b>Talk Around</b> key is<br>pressed. When "None" is selected here and the<br><b>Talk Around</b> key is pressed, LTR simplex<br>operation on the home channel is allowed.                                                                                                    | None<br>(Blank)    | Consult your<br>system<br>operator. |
|       | ATB Ring<br>Back | Select "Enable" or "Disable". If a user attempts<br>to transmit and the system is busy, enabling<br>this will sound a ringing tone when the system<br>is ready to accept traffic again.                                                                                                    | Enable<br>(Blank)  | Set as<br>needed.                   |
| Scan  | Scan<br>Enable   | Select "Enable" or "Disable". Selecting<br>"Enable" will allow this system to be scanned<br>when performing system scan. Selecting<br>"Disable" will prevent this system from being<br>scanned. Even if the User Edit field is set to<br>"Enable" the user will not be able to add this<br>system to the list of systems scanned (if<br>"Disable" is selected in this field).                                                                                                    | Enable<br>(Blank)  | Set as<br>needed.                   |
| Scan  | Block<br>Mode    | Select "Enable" or "Disable". When enabled,<br>this will cause the radio to receive all groups in<br>a range between the talk groups listed in the<br>LTR <i>Talk Group Setting</i> programming sub-<br>screen (see page 36) under CH 2 and CH 3.<br>Note: Ensure that the group listed under CH 2<br>is numerically lower than the group in CH 3 or<br>this field will be marked with a × and will not<br>work. These groups will be scanned no matter<br>the setting of the Scan Member field in the<br>LTR <i>Talk Group Setting</i> programming sub-<br>screen. If you do not intend to use Block Mode<br>do not assign a <b>Scan Type</b> key. | Disable<br>(Blank) | Set as<br>needed.                   |

| Group | Field      | Description                                       | Default       | Suggested<br>Settings |
|-------|------------|---------------------------------------------------|---------------|-----------------------|
| Scan  | Auto Group | Select "Enable" or "Disable". Selecting           | Disable       | Set as                |
|       | Select     | "Enable" here puts the radio automatically into   | (Blank)       | needed.               |
|       |            | group scan as this system is selected. The        |               |                       |
|       |            | groups scanned will be the groups set to "Yes"    |               |                       |
|       |            | in the Scan Member field of the LTR Talk          |               |                       |
|       |            | Group Setting programming sub-screen (see         |               |                       |
|       |            | page 36). Even if this field is enabled, Scan can |               |                       |
|       |            | be toggled between "Disable" and "Enable" if      |               |                       |
|       |            | the Scan key is pressed (assuming the Edit TG     |               |                       |
|       |            | List field is set to "Enabled"). Note: if Block   |               |                       |
|       |            | Mode is "Enabled" then the type of scan used      |               |                       |
|       |            | (if this field is enabled) will be "Block".       |               |                       |
|       |            | Otherwise, it will be "Individual".               | <b>D</b> : 11 |                       |
| Scan  | User Edit  | Select "Enable" or "Disable". Allows user to      | Disable       | Set as                |
|       |            | manually add or delete this system from the list  | (Blank)       | needed.               |
|       |            | of systems to be scanned. These edits are         |               |                       |
|       |            | normally lost if the user changes groups or       |               |                       |
|       |            | cycles power to the radio (though not when        |               |                       |
|       |            | field is enabled                                  |               |                       |
| Scan  | Save User  | Select "Enable" or "Disable" Allows user's        | Disable       | Set as                |
| Scall | Save User  | changes to the systems being scanned to be        | (Blank)       | bet as                |
|       | Settings   | saved when the radio's power is cycled or the     | (Dialik)      | necucu.               |
|       |            | system is changed                                 |               |                       |
| Scan  | Edit TG    | Select "Enable" or "Disable" Allows user to       | Disable       | Set as                |
| Sean  | List       | manually edit the groups being scanned. These     | (Blank)       | needed.               |
|       |            | edits are normally lost if the user changes       | ()            |                       |
|       |            | groups or cycles power to the radio (though not   |               |                       |
|       |            | when changing groups) unless the Save TG          |               |                       |
|       |            | Scan field is enabled.                            |               |                       |
| Scan  | Save TG    | Select "Enable" or "Disable". Allows user's       | Disable       | Set as                |
|       | Scan       | changes to the groups being scanned to be         | (Blank)       | needed.               |
|       |            | saved when the radio's power is cycled or the     |               |                       |
|       |            | system is changed.                                |               |                       |
| DTMF  | Decode ch  | Select "None" or any of the "DTMF Decode          | None          | Set as                |
|       |            | Pri-Codes" listed. If a "DTMF Decode Pri-         | (Blank)       | needed.               |
|       |            | Code" has been selected, the radio will emit a    |               |                       |
|       |            | ring tone and flash a "bell" icon if the proper   |               |                       |
|       |            | DIMF sequence of digits is received. You          |               |                       |
|       |            | must set up a DTMF decode entry to use this       |               |                       |
|       |            | Tunction (see the <i>DIMF Decode</i> programming  |               |                       |
|       |            | screen - page 48). If the Select Call key is      |               |                       |
|       |            | troffic until DTME digits matching the Drimery    |               |                       |
|       |            | Code or Secondary Code digit string for the       |               |                       |
|       |            | selected DTMF entry has been received             |               |                       |
| Group     | Field  | Description                                      | Default | Suggested<br>Settings |
|-----------|--------|--------------------------------------------------|---------|-----------------------|
| Scrambler | ON/OFF | Select "OFF," "ON" or "Inhibit". Setting this    | OFF     | Set as                |
|           |        | to "OFF" sets the scrambler off as an initial    | (Blank) | needed.               |
|           |        | setting. Setting this to "ON" turns the          |         |                       |
|           |        | scrambler on as an initial setting. The          |         |                       |
|           |        | Scrambler key can then be used to toggle this    |         |                       |
|           |        | function on and off. Setting this field to "Inh" |         |                       |
|           |        | (Inhibit) will prevent the scrambler from being  |         |                       |
|           |        | used while this system is selected. See the      |         |                       |
|           |        | Scrambler Type field in the <i>Common</i>        |         |                       |
|           |        | programming screen (page 60) for more            |         |                       |
| -         |        | information on setting up the scrambler.         |         |                       |
| Scrambler | Code   | Set from 1 to 255. With the UT-109 ("Non-        | 1       | Set the code          |
|           |        | Rolling" type) only the value 1 through 32 will  |         | number to             |
|           |        | work. With the UT-110 ("Rolling" type) values    |         | match the             |
|           |        | from 1 to 255 will work.                         |         | code used by          |
|           |        |                                                  |         | the customer          |
|           |        |                                                  |         | in general.           |

#### **Repeater Setting Programming Sub-Screen**

Double click on the "Repeater ch" field of the *LTR* programming screen to enter the *Repeater Setting* programming sub-screen.

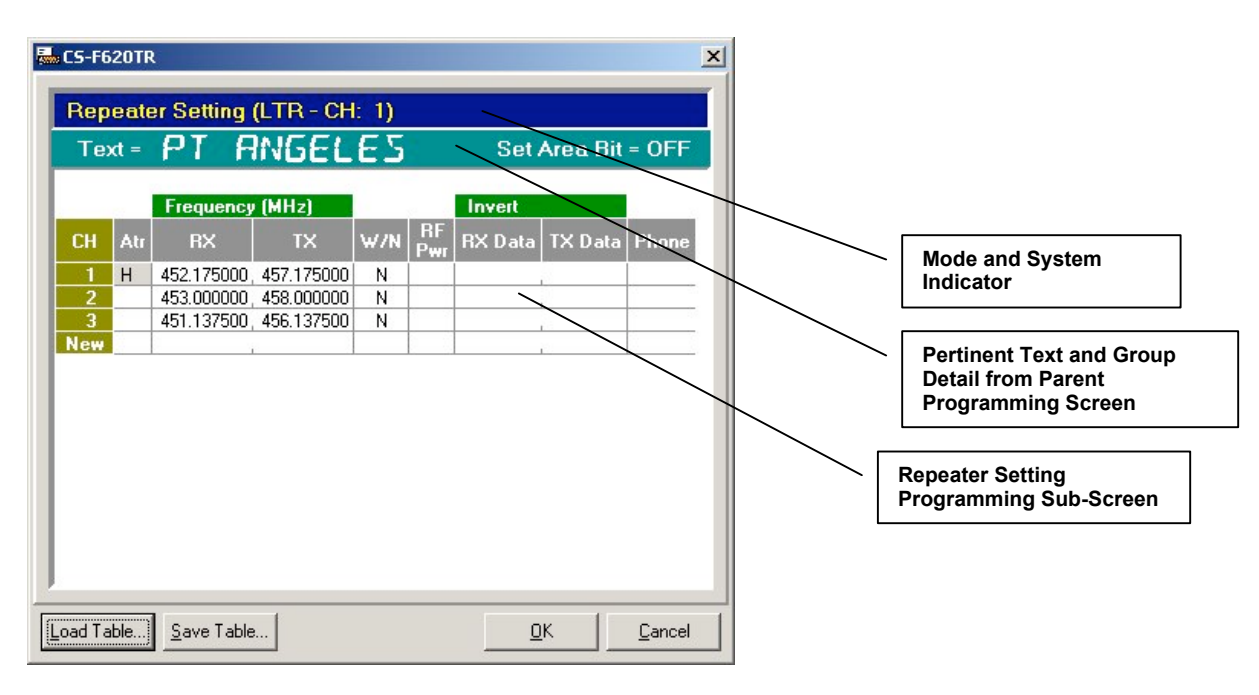

At the head of this screen is pertinent information concerning the current selected system. Each line in this screen can be used to enter repeater channel information. Note that to delete a row, you can right click on almost any field in the programming screen and select "Delete" from the menu that appears.

| Group     | Field   | Description                                                                                                    | Default                                                                                                    | Suggested<br>Settings                                                                                                    |
|-----------|---------|----------------------------------------------------------------------------------------------------|----------------------------------------------------------------------------------------------------|----------------------------------------------------------------------------------------------------|
|           | СН      | The total number of lines displayed will<br>indicate the number of LTR repeater channels<br>for the system being edited. You can enter up<br>to 20 repeater channels before getting an<br>"overflow" error.                                                                                                    | No user<br>entry.                                                                                                    | No user<br>entry.                                                                                                    |
|           | Atr     | Select "Home Repeater" or "Return". If you<br>select "Home Repeater," then this repeater<br>channel will be the home repeater channel. You<br>can only have one home repeater channel. If<br>you have already selected one channel as a<br>home repeater, selecting another for that status<br>will automatically deselect the previous setting. | ✗ Until<br>one of the<br>repeater<br>channel<br>rows is<br>selected as<br>a home<br>repeater.<br>For each<br>row there<br>after, this<br>field will<br>be blank. | <ul> <li>Mandatory<br/>field for one<br/>of the rows.</li> <li>You will get<br/>a X in each<br/>Atr row until<br/>you select<br/>one of the<br/>rows as the<br/>home<br/>repeater. That<br/>will clear the<br/>X in all<br/>rows. Consult<br/>your LTR<br/>system<br/>operator for<br/>information<br/>on which<br/>repeater<br/>channel is<br/>"home".</li> </ul> |
| Frequency | RX      | Enter from 1.000000 to 520.000000 (though, of<br>course, the radio will only function for<br>frequencies it is designed for). This is the radio<br>receive frequency for this repeater channel.                                                                                                    | Blank                                                                                                    | System<br>operator<br>provided.                                                                                                    |
| Frequency | TX      | Enter from 1.000000 to 520.000000 (though, of course, the radio will only function for frequencies it is designed for). This is the radio transmit frequency for this repeater channel.                                                                                                    | Blank                                                                                                    | System<br>operator<br>provided.                                                                                                    |
|           | W/N     | Select "Wide" or "Narrow". Specify if the repeater channel you are attempting to utilize is using wide or narrow band channels.                                                                                                    | Wide<br>(Blank)                                                                                                    | System<br>operator<br>provided.                                                                                                    |
|           | RF Pwr  | Set to "High" or "Low". Specify if you wish to transmit to this repeater channel using high or low power.                                                                                                    | High<br>(Blank)                                                                                                    | Set as needed.                                                                                                    |
| Invert    | RX Data | Select "On" or "Off". Select whether or not the radio should expect inverted RX Data.                                                                                                    | Off (Blank)                                                                                                    | System<br>operator<br>provided.                                                                                                    |

**REPEATER SETTING PROGRAMMING SUB-SCREEN FIELD DESCRIPTION TABLE** 

CS-F620TR Programming Software Manual (rev 1.0) - LTR Programming Screen

| Group  | Field   | Description                                                                                             | Default     | Suggested<br>Settings           |
|--------|---------|----------------------------------------------------------------------------------------------------|-------------|---------------------------------|
| Invert | TX Data | Select "On" or "Off". Select whether or not the<br>repeater is expecting to receive inverted TX<br>Data | Off (Blank) | System<br>operator<br>provided  |
|        | Phone   | Select "On" or "Off". Select whether or not this repeater channel will be used for interconnect.        | Off (Blank) | System<br>operator<br>provided. |

When finished editing here, select "OK" to save the information entered here. Select cancel to discard any edits.

#### LTR TALK GROUP SETTING PROGRAMMING SUB-SCREEN

Double click on the Talk Group field of the *LTR* programming screen to enter the *Talk Group Setting* programming sub-screen.

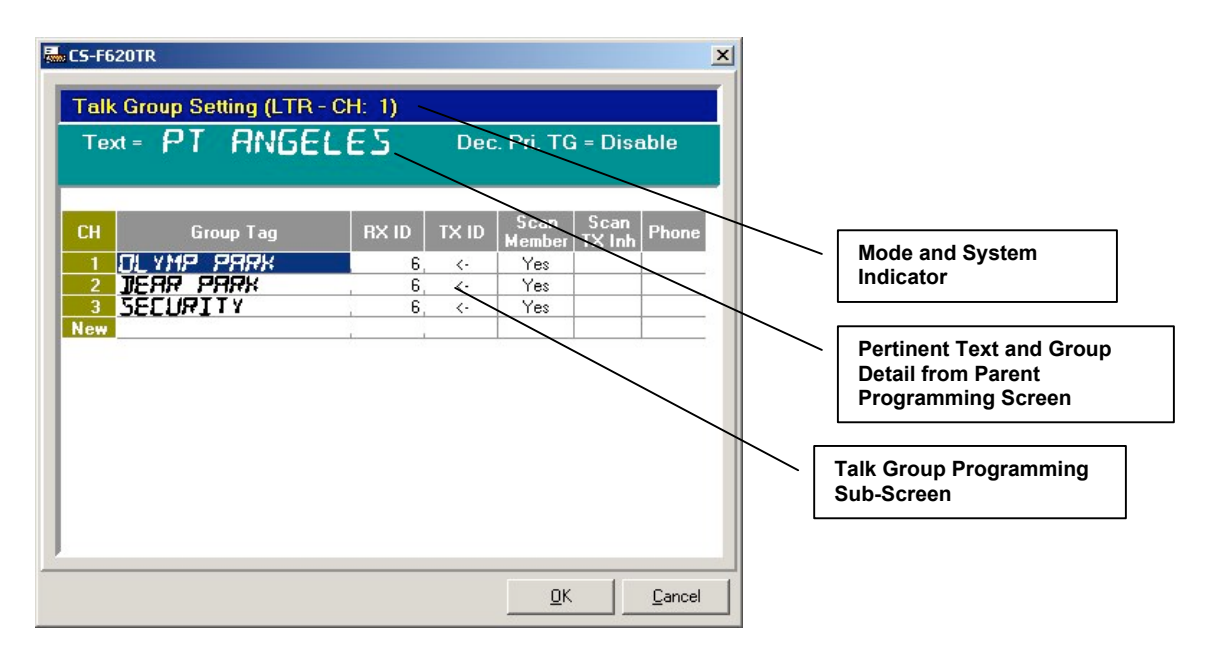

At the head of this screen is pertinent information concerning the current selected system. Each line in this screen can be used to enter group information. Note that to delete a row, you can right click on almost any field in the programming screen and select "Delete" from the menu that appears.

#### LTR TALK GROUP SETTING PROGRAMMING SUB-SCREEN FIELD DESCRIPTION TABLE

| FieldDescriptionDefaultSuggested | Settings | Field | Description | Default | Suggested<br>Settings |
|----------------------------------|----------|-------|-------------|---------|-----------------------|
|----------------------------------|----------|-------|-------------|---------|-----------------------|

| Field          | Description                                                                                                    | Default                                                                                    | Suggested<br>Settings                                                                                                    |
|----------------|----------------------------------------------------------------------------------------------------|--------------------------------------------------------------------------------------------|----------------------------------------------------------------------------------------------------|
| СН             | Each line can contain a new group. You can<br>enter up to 250 groups per LTR system. Don't<br>let the "CH" designation of this column throw<br>you off, each number in this column is just a<br>reference number and have nothing to do with<br>the "CH" column in the <i>LTR</i> programming<br>screen.                                                                                                    | No user entry.                                                                             | No user entry.                                                                                                    |
| Group Tag      | Double click here to enter a text description for<br>this group (as described on page 13). You can<br>enter up to 10 characters for this field.                                                                                                    | ×                                                                                          | X Mandatory<br>field - set as<br>needed. You<br>cannot enter any<br>other information<br>on this row until<br>this field has been<br>entered. |
| RX ID          | Enter from 1 to 250. Set RX Group ID.                                                                                                    | X Until data is entered in this field.                                                     | X Mandatory<br>field. System<br>operator provided.                                                                                            |
| TX ID          | Enter from 1 to 250. Set TX Group ID. You<br>must enter information into the RX ID field<br>before attempting to change this field. If you<br>attempt to enter this field first, the program will<br>re-direct you to RX ID field. After you enter<br>information in RX ID, this field will show a "<-<br>" indicating that the contents of the TX ID field<br>is the same as the RX ID field. You can<br>change this field to be different from the "RX<br>ID" field for special purposes. | ★ Until data is<br>entered in the "RX<br>ID" field. This<br>field then changes<br>to "<-". | X Mandatory<br>field – normally<br>leave as set after<br>data has been<br>entered in the "RX<br>ID" field. System<br>operator provided.       |
| Scan<br>Mambar | Select "Yes" or "No". Determines if the group will be added to the group scan list                                                                                                    | Yes                                                                                        | Set as needed.                                                                                                    |
| Scan TX<br>Inh | Select "Yes," "No" and "Receive Only". When<br>set to "Yes," the radio is prevented from<br>transmitting on this group if this group is<br>decoded while in group scan mode. Setting to<br>"No" allows full transmit and receive on this<br>group. Setting this to "Receive Only" makes<br>this group a receive only group that cannot be<br>transmitted on (regardless whether the user is in<br>scan mode or not).                                                                        | No (Blank)                                                                                 | Set as needed.                                                                                                    |
| Phone          | Select "Yes," "No" or "Primary Group".<br>Selecting "Yes" allows this Talk Group to use<br>interconnect on the LTR system if the <b>Phone</b><br><b>Request</b> key is pressed. Selecting "No"<br>disallows the use of the <b>Phone Request</b> key<br>function. "Primary Group" selects primary<br>phone group.                                                                                                    | No (Blank)                                                                                 | Set as needed.                                                                                                    |

When finished editing here, select "OK" to save the information entered here. Select cancel to discard any edits.

## CONV. PROGRAMMING SCREEN

Conventional Programming Screen Icon: Icon is located in Memory CH folder. This programming screen allows the programmer to create, read, edit and delete multiple Conventional systems.

| 🖶 Test.icf - CS-F620TR         |      |        |                         |          |     |      |    |                                                   |                         |                          |                       |                     |               |                |              | ×  |
|--------------------------------|------|--------|-------------------------|----------|-----|------|----|---------------------------------------------------|-------------------------|--------------------------|-----------------------|---------------------|---------------|----------------|--------------|----|
| File View COM Port Clone Model | Help |        |                         |          |     |      |    |                                                   |                         |                          |                       |                     |               |                |              |    |
|                                |      |        |                         |          |     |      |    |                                                   |                         |                          |                       |                     |               |                |              |    |
| E ITR/Passport                 | Merr | iory ( | CH                      |          |     |      |    |                                                   |                         |                          |                       |                     |               |                |              |    |
| Memory LH                      |      |        | Frequency (             | (MHz)    |     | C.To | ne |                                                   |                         |                          |                       |                     |               | Scan           |              |    |
| Passport                       | CH   | Atr    | BX                      | ТΧ       | W/N | RX   | тх | Text                                              | RF<br>Pwr               |                          | Lock<br>-out          | Talk<br>Around      | RX<br>Monitor | Scan<br>Enable | User<br>Edit | Sa |
|                                | 1    | Pr     | 452.100000              | <-       |     |      |    | BOGREHIEL                                         |                         | OFF                      | -                     |                     |               |                |              |    |
| Seed Frequency                 | 2    |        | 452.125000              | <-       | -   |      |    | BRINNUN                                           |                         | OFF                      |                       |                     | 4             |                |              | +  |
| ASID Text                      | 4    | -      | 452.13/500, 453.972500, | <-<br><- |     |      |    | PT LUILON                                         |                         | OFF                      | -                     |                     |               |                |              | +  |
| DTMF Autodial     Gommon       | New  |        |                         |          |     | -    |    | - Remember to<br>the right to v<br>in this progra | o scro<br>iew n<br>ammi | oll thi<br>nore<br>ng so | s ba<br>para<br>creer | r to<br>meter<br>1. | rs            |                |              | •  |

This programming screen has a number of entries, though in many cases the default ones should suffice. Note a  $\times$  in the "Suggested Settings" column of the following table indicates that this is a mandatory field. Also, you should get in the habit of entering Text field data first. If you try and enter data into any other field besides the Text field, the program will re-direct the user back to the Text field automatically until data has been entered there. Finally note that to delete a system, you can right click on almost any field in the programming screen and select "Delete" from the menu that appears.

| Group | Field | Description                                    | Default | Suggested<br>Settings |
|-------|-------|------------------------------------------------|---------|-----------------------|
|       | CH    | The total number of lines displayed will       | No user | No user               |
|       |       | indicate the number of Conventional systems in | entry.  | entry.                |
|       |       | the radio. You can have many systems here; the |         |                       |
|       |       | exact amount depends on memory available in    |         |                       |
|       |       | the radio. You will get an overflow dialog box |         |                       |
|       |       | if you have reached the limit.                 |         |                       |

| <b>CONVENTIONAL PROGRAMMING SCREEN FIELD DESCRIPTION TAB</b> | LE |
|--------------------------------------------------------------|----|
|--------------------------------------------------------------|----|

| Group     | Field | Description                                                                                                    | Default                                                                                             | Suggested<br>Settings                                                                                                    |
|-----------|-------|----------------------------------------------------------------------------------------------------|----------------------------------------------------------------------------------------------------|----------------------------------------------------------------------------------------------------|
|           | Atr   | Select "Priority," "Phone" or "Phone Off" (or<br>"Return" to exit without selecting a new<br>setting). Selecting "Priority" sets this system as<br>the one to be used if the <b>Priority</b> key is<br>pressed. Note: changing this field to "Priority"<br>will deselect any other system from being the<br>priority system. Selecting "Phone" sets this<br>system as the one to be used if the <b>Phone</b><br><b>Request</b> key is pressed. Note: changing this to<br>"Phone" will deselect any other system from<br>being the phone request system. Select "Phone<br>Off" to clear this setting. | X If no<br>system has<br>been set as<br>a priority<br>system.<br>Otherwise:<br>Phone OFF<br>(Blank) | X Mandatory<br>field.<br>Amongst the<br>programming<br>screens for<br><i>PassPort</i> ,<br><i>LTR</i> and<br><i>Conventional</i><br>at least one<br>system needs<br>to be set as a<br>priority<br>system even<br>if no <b>Priority</b><br>key is<br>programmed.<br>Set as<br>needed. |
| Frequency | RX    | Enter from 1.000000 to 520.000000 (though, of course, the radio will only function for frequencies it is designed for). This is the radio receive frequency for this channel.                                                                                                    | ×                                                                                                   | X Mandatory<br>field - set as<br>needed.                                                                                                    |
| Frequency | ТХ    | Enter from 1.000000 to 520.000000 (though, of course, the radio will only function for frequencies it is designed for). This is the radio transmit frequency for this repeater channel.                                                                                                    | Blank                                                                                               | Set as<br>needed.                                                                                                    |
|           | W/N   | Select "Wide" or "Narrow". Specify if you<br>wish to use wide or narrow channel width for<br>this system.                                                                                                    | Wide<br>(Blank)                                                                                     | Set as<br>needed.<br>When<br>working with<br>conventional<br>repeaters,<br>consult the<br>system<br>operator.                                                                                                    |

| Group   | Field   | Description                                                                                                    | Default         | Suggested<br>Settings                                                                                                    |
|---------|---------|----------------------------------------------------------------------------------------------------|-----------------|----------------------------------------------------------------------------------------------------|
| C. Tone | RX, TX  | Can be set to "DTCS" (Digital Tone Coded<br>Squelch), "OFF" or any number of CTCSS<br>selections from 67.0 to 254.1. If you select<br>"DTCS," you must manually enter the Digital<br>Code you wish to use. Also, when entering<br>DTCS, enter "N" after the three digit number<br>for normal polarity and "I" after the three digit<br>number for inverse polarity (as in screen shot<br>that follows). Note the "023N". See page 42 for<br>recommended DTCS Tones. | Off (Blank)     | Set as<br>needed.<br>When<br>working with<br>Conventional<br>Repeaters,<br>consult the<br>system<br>operator.                                         |
|         | Text    | to operate with Conventional repeaters.<br>Double click here to enter a text description for<br>this system (as described on page 13). You can<br>enter up to 10 characters for this field.                                                                                                    | ×               | X Mandatory<br>field - set as<br>needed. You<br>cannot enter<br>any other<br>information<br>on this row<br>until this field<br>has been<br>filled in. |
|         | RF Pwr  | Select "High" or "Low". Specify if you wish to transmit using high or low power by default on this system. Can be toggled with the <b>TX Power</b> key.                                                                                                    | High<br>(Blank) | Set as<br>needed.                                                                                                    |
|         | ТОТ     | Set to "OFF" (manually type the word in) or<br>enter from 0 to 255 seconds. Setting this<br>prevents the radio from transmitting for a<br>period longer than this timer.                                                                                                    | OFF             | Set as needed.                                                                                                    |
|         | Lockout | Select "Busy Lockout" or "Off". When set to<br>"Busy Lockout" the radio cannot transmit<br>while there is activity on the receive frequency<br>for this system.                                                                                                    | OFF<br>(Blank)  | Set as<br>needed.                                                                                                    |

| Group | Field                 | Description                                                                                                    | Default            | Suggested<br>Settings |
|-------|-----------------------|----------------------------------------------------------------------------------------------------|--------------------|-----------------------|
|       | Talk<br>Around        | Set to "None" or any of the Conventional or<br>LTR systems that appear in this list. This is the<br>system reverted to if the <b>Talk Around</b> key is<br>pressed. When "None" is selected here and the<br><b>Talk Around</b> key is pressed, simplex operation<br>is enabled. In this regard, if the TX frequency is<br>programmed different from the RX frequency,<br>simplex operation takes place on the radios RX<br>frequency. Also in this mode, the transmit<br>coded squelch is what is entered in the "C.<br>Tone TX" field and the coded squelch for RX<br>is what is entered in the "C. Tone RX" field. | None<br>(Blank)    | Set as<br>needed.     |
|       | RX Monitor            | Select "Enable" or "Disable". Setting this field<br>to "Enable" allows the operator of the radio to<br>disable any tone coded squelch and monitor the<br>channel (if the <b>Monitor</b> key is pressed). Setting<br>to "Disable" prevents the user from being able<br>to monitor the channel, even if the <b>Monitor</b><br>key has been toggled on.                                                                                                    | Enable<br>(Blank)  | Set as<br>needed.     |
| Scan  | Scan<br>Enable        | Set to "Enable" or "Disable". Selecting<br>"Enable" will allow this system to be scanned<br>when performing system scan. Selecting<br>"Disable" will prevent this system from being<br>scanned. Even if the User Edit field is set to<br>"Enable" the user will not be able to add this<br>system to the list of systems scanned (if<br>"Disable" is selected in this field).                                                                                                    | Enable<br>(Blank)  | Set as<br>needed.     |
| Scan  | User Edit             | Set to "Enable" or "Disable". Allows user to<br>manually add or delete this system from the list<br>of systems to be scanned. These edits are<br>normally lost if the user cycles power to the<br>radio or changes systems unless the Save User<br>Settings field is enabled.                                                                                                    | Disable<br>(Blank) | Set as<br>needed.     |
| Scan  | Save User<br>Settings | Set to "Enable" or "Disable". Allows user's<br>changes to the systems being scanned to be<br>saved when the radio's power is cycled or the<br>system is changed.                                                                                                    | Disable<br>(Blank) | Set as needed.        |
| DTMF  | Decode ch             | Select "None" or any of the "DTMF Decode<br>Pri-Codes" listed. If a "DTMF Decode Pri-<br>Code" has been selected, the radio will emit a<br>ring tone and flash a "bell" icon if the proper<br>DTMF sequence of digits is received. You<br>must set up a DTMF decode entry to use this<br>function (see the <i>DTMF Decode</i> programming<br>screen - page 48). If the <b>Select Call</b> key is<br>pressed, the radio will also mute to dispatch<br>traffic until DTMF digits matching the Primary<br>Code or Secondary Code digit string for the<br>selected DTMF entry has been received.                         | None<br>(Blank)    | Set as<br>needed.     |

| Group     | Field      | Description                                      | Default | Suggested<br>Settings |
|-----------|------------|--------------------------------------------------|---------|-----------------------|
| Scrambler | ON/OFF     | Set to "OFF," "ON" or "Inhibit". Setting this to | OFF     | Set as                |
|           |            | "OFF" sets the scrambler off as an initial       | (Blank) | needed.               |
|           |            | setting. Setting this to "ON" sets the scramble  |         |                       |
|           |            | on as an initial setting. The Scrambler key can  |         |                       |
|           |            | then be used to toggle this function on and off. |         |                       |
|           |            | Setting it to "Inh" (Inhibit) will prevent the   |         |                       |
|           |            | scrambler from being used while this system is   |         |                       |
|           |            | selected. See the Scrambler Type and             |         |                       |
|           |            | Scrambler Group Code fields in the <i>Common</i> |         |                       |
|           |            | programming screen (page 60) for more            |         |                       |
| a 11      | <u>a</u> 1 | information on setting up the scrambler.         |         |                       |
| Scrambler | Code       | Set from 1 to 255. With the UT-109 ("Non-        | 1       | Set the code          |
|           |            | Rolling" type) only the value 1 through 32 will  |         | number to             |
|           |            | work. With the UT-110 ("Rolling" type) values    |         | match the             |
|           |            | from 1 to 255 will work.                         |         | code used by          |
|           |            |                                                  |         | the customer          |
|           |            |                                                  |         | in general.           |

#### **RECOMMENDED DTCS CODES**

\_ \_ \_ \_ \_ \_ \_ \_ \_ \_

| 023 | 114 | 174 | 315 | 445 | 631 |
|-----|-----|-----|-----|-----|-----|
| 025 | 115 | 205 | 331 | 464 | 632 |
| 026 | 116 | 223 | 343 | 465 | 654 |
| 031 | 125 | 226 | 346 | 466 | 662 |
| 032 | 131 | 243 | 351 | 503 | 664 |
| 043 | 132 | 244 | 364 | 506 | 703 |
| 047 | 134 | 245 | 365 | 516 | 712 |
| 051 | 143 | 251 | 371 | 532 | 723 |
| 054 | 152 | 261 | 411 | 546 | 731 |
| 065 | 155 | 263 | 412 | 565 | 732 |
| 071 | 156 | 265 | 413 | 606 | 734 |
| 072 | 162 | 271 | 423 | 612 | 743 |
| 073 | 165 | 306 | 431 | 624 | 754 |
| 074 | 172 | 311 | 432 | 627 |     |

#### SEED FREQUENCY PROGRAMMING SCREEN

Seed Frequency Programming Screen Icon: Located in the main branch of the Tree Menu. This programming screen allows the programmer to create, read, edit and delete seed frequencies required for any PassPort system entered. This is a global screen and all PassPort systems will refer to this list when in search mode.

Seed frequencies in PassPort are "hard coded" search frequencies (either collect or home channels – depending on whether the system uses redirect or not). When a radio in PassPort mode goes into search or "roam," normally it refers to its "neighbor list" frequencies (or "near" or "far" neighbor frequencies) while looking for a system. Sometimes it is more useful to hard code some frequencies in this seed list to make likelihood of finding a system more certain, particularly on large PassPort systems with many sites. Consult your system operator for more information on whether frequencies are required to be entered here. Be careful though, these frequencies are not "dynamic" like neighbor frequencies and any change in a PassPort system home or collect channels may require radios with those channels programmed in this list to be returned for reprogramming.

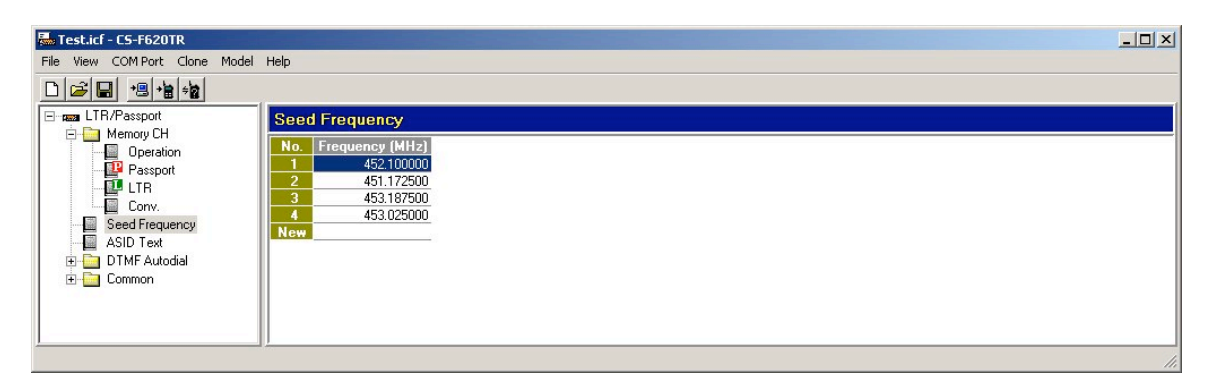

Note that to delete a seed frequency, you can right click on the Frequency field in the programming screen and select "Delete" from the menu that appears.

| Field | Description                                                                                                    | Default        | Suggested<br>Settings |
|-------|----------------------------------------------------------------------------------------------------|----------------|-----------------------|
| No.   | The total number of lines displayed will<br>indicate the number of seed frequencies<br>entered. You can have a maximum of 20 before<br>getting an overflow error. | No user entry. | No user entry.        |

SEED FREQUENCY PROGRAMMING SCREEN FIELD DESCRIPTION TABLE

| Field              | Description                                                                                                    | Default | Suggested<br>Settings                                                                                                    |
|--------------------|----------------------------------------------------------------------------------------------------|---------|----------------------------------------------------------------------------------------------------|
| Frequency<br>(MHz) | Can be set from 1.000000 to 520.000000<br>(though, of course, the radio will only function<br>for frequencies it is designed for). | Blank   | Set as needed.<br>Note: any<br>frequencies<br>programmed here<br>should be "home"<br>channels if the<br>PassPort system is<br>not setup for re-<br>direct and should<br>be collect channels<br>if the PassPort<br>system is setup for<br>re-direct. |

### ASID TEXT PROGRAMMING SCREEN

**ASID Text Programming Screen Icon:** Located in the main branch of the Tree Menu. This programming screen allows the programmer to create, read, edit and delete ASID text aliases required for any PassPort system entered. This is a global screen and all PassPort systems will refer to this list when they display ASID.

This programming screen is used to alias a text name to a given ASID (for PassPort systems). If an ASID number is to be displayed on the radio, and the received ASID number matches an ASID in this list, the radio will display the ASID Text alias instead of the ASID number.

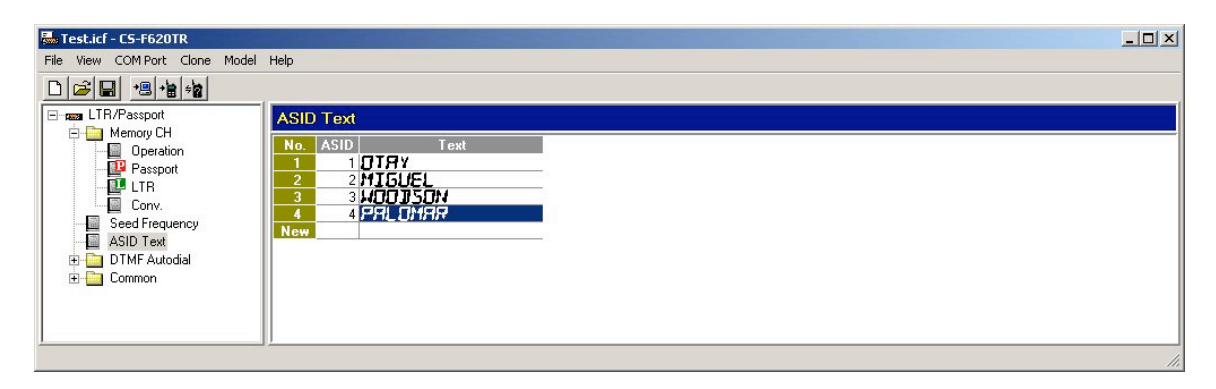

Note that to delete an ASID Text alias, you can right click on almost any field in the programming screen and select "Delete" from the menu that appears.

| Field | Description                                                                                                    | Default        | Suggested<br>Settings |
|-------|----------------------------------------------------------------------------------------------------|----------------|-----------------------|
| No.   | The total number of lines displayed will<br>indicate the number of ASID Text Aliases<br>entered. You can have a maximum of 10 before<br>getting an overflow error. | No user entry. | No user entry.        |
| ASID  | Can be set from 1 to 127.                                                                                                    | Blank          | Set as needed.        |
| Text  | Double click here to enter a text description for this ASID (as described on page 13).                                                                             | Blank          | Set as needed.        |

#### ASID TEXT PROGRAMMING SCREEN FIELD DESCRIPTION TABLE

#### DTMF AUTODIAL FOLDER

Located in the main branch of the Tree Menu. Folder used to group all programming screen icons having to do with the DTMF encode and DTMF decode in the IC-F620/621TR.

## DTMF ENCODE PROGRAMMING SCREEN

**DTMF ENCODE PROGRAMMING SCREEN ICON:** Located in DTMF Autodial folder. This programming screen allows the programmer to create, read, edit and delete all global DTMF encode entries. If a **Send DTMF** key has been pressed, the entries from this list appear for the operator to choose from to send the selected pre-programmed DTMF sequence for whatever interconnect or system needs. Also these entries can be used as auto-responses in the "Response" fields of the DTMF Decode programming screen.

| 🚟 Test.icf - CS-F620TR         |         |         |       |              |                |                  |               |                |     |
|--------------------------------|---------|---------|-------|--------------|----------------|------------------|---------------|----------------|-----|
| File View COM Port Clone Model | Help    |         |       |              |                |                  |               |                |     |
|                                |         |         |       |              |                |                  |               |                |     |
| E ITR/Passport                 | DTMF E  | ncode   |       |              |                |                  |               |                |     |
| Memory CH     Seed Frequency   |         |         |       | Timer        |                |                  |               |                |     |
| ASID Text                      | No. Atr | Code    | Text  | PTT<br>Delay | First<br>Digit | Special<br>Digit | Digit<br>time | Inter<br>Digit |     |
| DTMF Autodial                  | 1       | 5551965 | KIM   | 0.100        | 0.100          | 0.100            | 0.100         | 0.100          |     |
| DTMF Decode                    | 2       | 5551990 | SAZHA | 0.100        | 0.100          | 0.100            | 0.100         | 0.100          |     |
| 主 🧰 Common                     | New     |         |       |              |                |                  |               |                |     |
|                                |         |         |       |              |                |                  |               |                |     |
|                                |         |         |       |              |                |                  |               |                |     |
|                                |         |         |       |              |                |                  |               |                |     |
|                                |         |         |       |              |                |                  |               |                |     |
|                                |         |         |       |              |                |                  |               |                | 11. |

Note that to delete a row, you can right click on almost any field in the programming screen and select "Delete" from the menu that appears.

| Group | Field     | Description                                          | Default     | Suggested<br>Settings |
|-------|-----------|------------------------------------------------------|-------------|-----------------------|
|       | No.       | The line number of the DTMF Encode entry.            | No user     | No user               |
|       |           | You can have up to 10 entries here before            | entry.      | entry.                |
|       |           | getting an overflow error.                           |             |                       |
|       | Atr       | Select "Emergency" or "Emergency OFF" (or            | Emergency   | Set as                |
|       |           | "Return" to exit without selecting a new             | Off (Blank) | needed.               |
|       |           | setting). Selecting "Emergency" sets this            |             |                       |
|       |           | system as the one to be used if the <b>Emergency</b> |             |                       |
|       |           | key has been pressed. Note: changing this field      |             |                       |
|       |           | to Emergency will deselect any other DTMF            |             |                       |
|       |           | Encode row from being the Emergency entry.           |             |                       |
|       |           | Select "Emergency OFF" to clear this setting.        |             |                       |
|       | Text      | Double click here to enter a text description for    | Blank       | Set as                |
|       |           | this entry (as described on page 13). You can        |             | needed.               |
|       |           | enter up to 10 characters for this field.            |             |                       |
| Timer | PTT Delay | Enter from 0 to 32.767 (in seconds). Sets the        | .1          | Set as                |
|       |           | period of time between when the radio initiates      |             | needed.               |
|       |           | transmission of RF carrier and the sending the       |             |                       |
|       |           | DTMF sequence. Used to ensure the radio and          |             |                       |
|       |           | the receiving system are up and stable before        |             |                       |
|       |           | sending out the DTMF sequence.                       |             |                       |

47

| Group | Field       | Description                                      | Default | Suggested<br>Settings |
|-------|-------------|--------------------------------------------------|---------|-----------------------|
| Timer | First Digit | Enter from 0 to 32.767 (in seconds). Sets        | .1      | Set as                |
|       |             | period of time in which the first digit of the   |         | needed.               |
|       |             | DTMF sequence will sound. Useful to provide      |         |                       |
|       |             | extra "wakeup" time for various DTMF decode      |         |                       |
|       |             | systems.                                         |         |                       |
| Timer | Special     | Enter from 0 to 32.767 (in seconds). Sets        | .1      | Set as                |
|       | Digit       | period of time in which special digits "*" (same |         | needed.               |
|       |             | as "E") and "#" (same as "F") will sound.        |         |                       |
|       |             | These tones are often used as control codes and  |         |                       |
|       |             | it is sometimes useful to have special control   |         |                       |
|       |             | over their tone duration.                        |         |                       |
| Timer | Digit time  | Enter from 0 to 32.767 (in seconds). Sets        | .1      | Set as                |
|       |             | period of time in which the each digit of the    |         | needed.               |
|       |             | DTMF sequence will sound (other than Special     |         |                       |
|       |             | Digit or First Digit).                           |         |                       |
| Timer | Inter Digit | Enter from 0 to .255 (in seconds). Sets period   | .1      | Set as                |
|       |             | of time between the sounding of each DTMF        |         | needed.               |
|       |             | digit.                                           |         |                       |

## DTMF DECODE PROGRAMMING SCREEN

**DTMF DECODE PROGRAMMING SCREEN ICON:** Located in DTMF Autodial Folder This programming screen allows the programmer to create, read, edit and delete all global DTMF Decode entries. This is a global screen and all system programming screens will refer to this list in the "Decode ch" field.

| Test.icf - CS-F620TR           |          |      |         |               |           |               |                |                 |               |               | _ 🗆 × |
|--------------------------------|----------|------|---------|---------------|-----------|---------------|----------------|-----------------|---------------|---------------|-------|
| File View COM Port Clone Model | Help     |      |         |               |           |               |                |                 |               |               |       |
|                                |          |      |         |               |           |               |                |                 |               |               |       |
| Email LTR/Passport             | DTMF Dec | ode  |         |               |           |               |                |                 |               |               |       |
| Seed Erequency                 |          |      | Primary |               | Secondary |               | Dead Beat      |                 |               |               |       |
| ASID Text                      | No.      | Text | Code    | Res-<br>ponse | Code      | Res-<br>ponse | Enable<br>Code | Disable<br>Code | Res-<br>ponse | Idle<br>Reset |       |
| DTMF Autodial                  |          |      | 456     | , 1           | 774       | , 2           | 311            | , 411           | , 1           | 5.000         |       |
| DTMF Decode                    | New      |      | 563     |               |           |               |                | - C             |               | 5.000         |       |
| 🗄 🛅 Common                     |          |      |         |               |           |               |                |                 |               |               |       |
|                                |          |      |         |               |           |               |                |                 |               |               |       |
|                                |          |      |         |               |           |               |                |                 |               |               |       |
|                                |          |      |         |               |           |               |                |                 |               |               |       |
| 1                              | <u></u>  |      |         |               |           |               |                |                 |               |               | 1     |

Note that to delete a row, you can right click on almost any field in the programming screen and select "Delete" from the menu that appears.

| Group     | Field          | Description                                                                                                    | Default           | Suggested<br>Settings |
|-----------|----------------|----------------------------------------------------------------------------------------------------|-------------------|-----------------------|
|           | No.            | The line number of the DTMF Decode entry.<br>You can have up to 10 entries here before<br>getting an overflow error.                                                                                                    | No user<br>entry. | No user<br>entry.     |
|           | Text           | Double click here to enter a text description for<br>this system (as described on page 13). You can<br>enter up to 10 characters for this field.                                                                                                    | Blank             | Set as needed.        |
| Primary   | Code           | Enter up to 10 numbers here. This is the sequence of DTMF digits that is the primary decode for this row.                                                                                                    | Blank             | Set as needed.        |
| Primary   | Response       | Select "None" or any listed entry (you must<br>have entries in the <i>DTMF Encode</i><br>programming screen to see a list of selections<br>here). This is the DTMF response given upon<br>the proper decode of the digits in the Primary<br>Code field.   | None              | Set as<br>needed.     |
| Secondary | Code           | Enter up to 10 numbers here. This is the sequence of DTMF digits that is the secondary decode for this row.                                                                                                    | Blank             | Set as needed.        |
| Secondary | Response       | Select "None" or any listed entry (you must<br>have entries in the <i>DTMF Encode</i><br>programming screen to see a list of selections<br>here). This is the DTMF response given upon<br>the proper decode of the digits in the Secondary<br>Code field. | None              | Set as<br>needed.     |
| Dead Beat | Enable<br>Code | Enter up to 10 numbers here. This is the sequence of DTMF digits that will restore the radio from DTMF "stun" mode.                                                                                                    | Blank             | Set as needed.        |

#### DTMF DECODE PROGRAMMING SCREEN FIELD DESCRIPTION TABLE

| Group     | Field      | Description                                      | Default | Suggested<br>Settings |
|-----------|------------|--------------------------------------------------|---------|-----------------------|
| Dead Beat | Disable    | Enter up to 10 numbers here. This is the         | Blank   | Set as                |
|           | Code       | sequence of DTMF digitals that will "stun" the   |         | needed.               |
|           |            | radio, causing it to become mute and unable to   |         |                       |
|           |            | transmit. Use the value in the Dead Beat Enable  |         |                       |
|           |            | Code field to reactivate the radio to normal.    |         |                       |
|           |            | Cycling the power of changing systems will not   |         |                       |
|           |            | will display the text in the Stup Text field of  |         |                       |
|           |            | the Field Data programming screen on power       |         |                       |
|           |            | up if it is in "stun" mode.                      |         |                       |
| Dead Beat | Response   | Select "None" or any listed entry (you must      | None    | Set as                |
|           |            | have entries in the DTMF Encode                  |         | needed.               |
|           |            | programming screen to see a list of selections   |         |                       |
|           |            | here). This is the DTMF response given upon      |         |                       |
|           |            | the proper decode of the digits in the Dead Beat |         |                       |
| L         |            | Disable Code field.                              |         |                       |
|           | Idle Reset | Enter from .1 to 32.767 (in seconds). Time       | 5.000   | Set as                |
|           |            | receiver is un-muted after decode.               |         | needed.               |

### **COMMON FOLDER**

Located in the main branch of the Tree Menu. Folder used to group all programming screen icons having to do with common and miscellaneous configurations used by the radio in general.

# **KEY & DISPLAY ASSIGN PROGRAMMING SCREEN**

**KEY & DISPLAY ASSIGN PROGRAMMING SCREEN ICON:** Located in Common folder. This programming screen allows the programmer to assign and re-assign key functions to programmable keys and edit miscellaneous DTMF parameters.

| 🔜 Test.icf - CS-F620TR                                                                                                    |                                                                                   |
|----------------------------------------------------------------------------------------------------|-----------------------------------------------------------------------------------|
| File View COMPort Clone Model Help                                                                                           |                                                                                   |
|                                                                                                    |                                                                                   |
| E Tama LTR/Passport Key & Dis                                                                                                | splay Assign                                                                      |
| Key       Seed Frequency       ASID Text       DTMF Autodial       Common       P3       Key & Display       P4       Common | Assign<br>Monitor<br>Send DTMF<br>Scan<br>Nuisance Delete<br>TX Power<br>Priority |
| Timers B<br>Trunking Features C<br>Field Data Character Editor                                                               | Phone request<br>Select call<br>Mode Display Type<br>Key Lock<br>Talk Around      |
| 10Key<br>DTMF Mic<br>PTT<br>Over Tone                                                                                        | Disable OFF                                                                       |
|                                                                                                    |                                                                                   |

The preceding screen shot shows the programmable key defaults for the radio. Double click on the field you wish to edit. The next table is a description for each row in each group:

| Group  | Row            | Description                                                | Default      |
|--------|----------------|------------------------------------------------------------|--------------|
| Key    | P0 – P4, A, B, | A list of all programmable keys. To reassign a function    | Refer to     |
|        | C, D, *, #     | to a given key, double click on the Assign field of the    | previous     |
|        |                | key you wish to re-assign and select from the menu that    | screen shot. |
|        |                | appears. Note all key functions can be assigned to any     |              |
|        |                | programmable key. Please refer to the screen and table     |              |
|        |                | on page 53 for a list of all key functions that can be     |              |
|        |                | assigned to programmable keys.                             |              |
| 10 Key | DTMF Mic       | Set to "Enable" or "Disable". Selecting enable allows      | Disable      |
|        |                | for DTMF operation of the optional HM-100TN DTMF           |              |
|        |                | microphone.                                                |              |
| PTT    | Over Tone      | Set to "On" or "Off". Selecting "On" will cause the        | OFF          |
|        |                | radio to transmit a short tone as each transmission is de- |              |
|        |                | keyed. This provides a more "affirmative" end of a         |              |
|        |                | transmission to the party receiving it. This is            |              |
|        |                | particularly useful for radios receiving transmissions in  |              |
|        |                | noisy environments or scenarios (like PassPort selective   |              |
|        |                | call) where the RF carrier from the repeater does not      |              |
|        |                | drop even though the transmitting party has de-keyed.      |              |

KEY & DISPLAY PROGRAMMING SCREEN FIELD DESCRIPTION TABLE

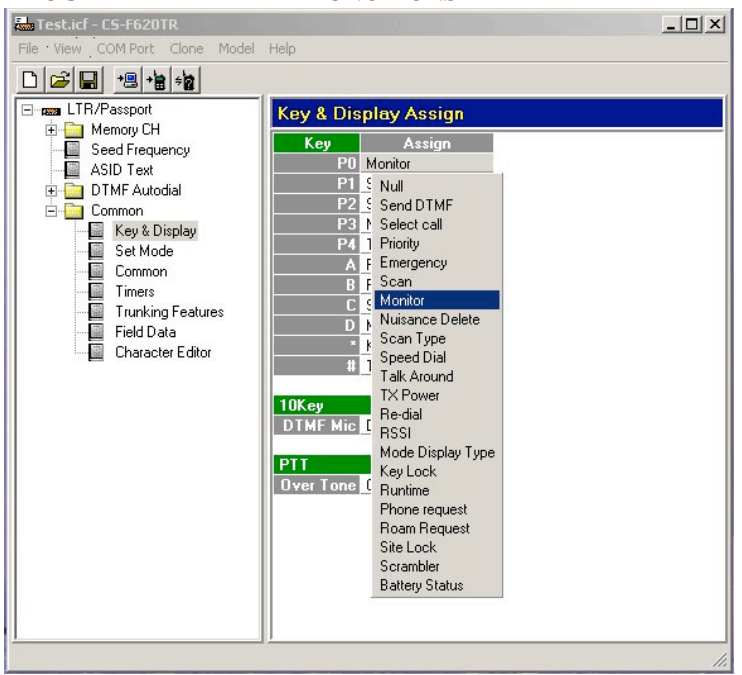

#### **PROGRAMMABLE KEY FUNCTIONS**

| <b>PROGRAMMABLE KEY FUNCTIONS DESCRIPTION TABI</b> | LE |
|----------------------------------------------------|----|
|----------------------------------------------------|----|

| Key Function | Description                                                                                                    | Fields and/or<br>Programming<br>Screens Related to                                                                                        |
|--------------|----------------------------------------------------------------------------------------------------|----------------------------------------------------------------------------------------------------|
| Null         | Key assigned with this has no function.                                                                                                    | NA                                                                                                    |
| Send DTMF    | Key assigned to this function will bring up a list of DTMF<br>entries to select and send when activated. These entries are<br>listed numerically by their order of entry in the <i>DTMF</i><br><i>Encode</i> programming screen.                                                                                                    | DTMF Encode<br>programming screen                                                                                                    |
| Select Call  | This is a DTMF function only. Key assigned to this<br>function will toggle Select Call "On" or "Off". When<br>select call is "On" the radio is muted to dispatch traffic<br>until a DTMF digit sequence that matches either the<br>primary or secondary digit sequence of the DTMF entry<br>selected in the "DTMF Decode ch" field for that system is<br>received. You must create an entry in the <i>DTMF Decode</i><br>programming screen and select that entry in the "DTMF<br>Decode ch" for the desired system for this to function<br>properly. Note, once a DTMF selective call has been "de-<br>coded" the key needs to be toggled back "On" to return to<br>selective call mode. | See the DTMF<br>Decode<br>programming screen<br>and the "Decode ch"<br>field in the<br>PassPort, LTR and<br>Conv. programming<br>screens. |

| Key Function    | Description                                                                                                    | Fields and/or<br>Programming<br>Screens Related to                                                                                                    |
|-----------------|----------------------------------------------------------------------------------------------------|----------------------------------------------------------------------------------------------------|
| Priority        | Key assigned to this function will cause the "Priority" system to be selected. The purpose of this is to give the user instant access to a critical or frequently used system.                                                                                                    | The Atr field of the<br>PassPort, LTR and<br>"Conv."<br>programming<br>screens. Amongst<br>those programming<br>screens, at least one<br>system needs to be<br>set as a "Priority"<br>even if no <b>Priority</b><br>key is programmed. |
| Emergency       | Key assigned to this function will transmit digit sequence<br>of the DTMF Encode entry marked "Emergency".                                                                                                    | Atr field of the<br>DTMF Encode<br>programming<br>screen.                                                                                                    |
| Scan            | Key assigned to this function will toggle scan between<br>start and stop. Note, in PassPort, group scan will only<br>work when registered to the home site. If the User Edit<br>field and/or Edit TG List field has been enabled and scan<br>is not active, you can select which groups or systems to<br>scan or not scan with the <b>Scan</b> key.<br>Select the targeted group or system, press and hold the<br><b>Scan</b> key down until you see "SCAN ADD" or "SCAN<br>DEL". This will add or delete systems or groups from<br>being scanned. A steady "S" icon indicates that the system<br>or group is in the scan list. No "S" icon indicates that it<br>has been removed. A blinking "S" indicates scan mode is<br>active. | See the <i>PassPort</i> ,<br><i>LTR</i> and " <i>Conv</i> ."<br>programming<br>screens.                                                                                                    |
| Monitor         | Key assigned to this function will toggle the radio in and<br>out of Monitor mode (a "Speaker Icon" will be displayed<br>when mode is enabled). This disables CTCSS or DTCS<br>tone code squelch. Useful for monitoring frequency<br>activity in general without the filter of a coded squelch<br>inhibiting some potential receive activity.                                                                                                    | See the "C. Tone<br>RX" and "C. Tone<br>TX" fields in the<br>" <i>Conv</i> ."<br>programming screen<br>to see if the<br>Conventional<br>system has tone<br>coded squelch.                                                              |
| Nuisance Delete | While the radio is in scan, the key assigned to this function<br>will temporarily delete a system from being scanned. This<br>will not work for groups. Cycling radio power or changing<br>systems will clear this setting. Enabling the Save User<br>Setting field in the <i>LTR</i> or " <i>Conv</i> ." programming screens<br>will not affect this function.                                                                                                    | NA                                                                                                    |
| Scan Type       | Key assigned to this function toggles the scan type<br>between "Individual" and "Block". If you're not using<br>Block Scan, leave this unassigned.                                                                                                    | PassPort and LTR<br>programming<br>screens.                                                                                                    |
| Speed Dial      | Key assigned to this function will bring up a list of DTMF<br>entries to select and send when activated. These entries are<br>listed numerically by their order of entry in the <i>DTMF</i><br><i>Encode</i> programming screen.                                                                                                    | DTMF Encode<br>programming screen                                                                                                    |

| Key Function      | Description                                                  | Fields and/or          |
|-------------------|--------------------------------------------------------------|------------------------|
| ·                 |                                                              | Programming            |
|                   |                                                              | Screens Related to     |
| Talk Around       | Key assigned to this function will enable the "Talk          | See Talk Around        |
|                   | Around" system programmed for the current system.            | field in the           |
|                   |                                                              | PassPort, LTR and      |
|                   |                                                              | "Conv."                |
|                   |                                                              | programming            |
|                   |                                                              | screens.               |
| TX Power          | Key assigned to this function will toggle between high and   | See RF Pwr field in    |
|                   | low power. Note: this setting will only work for systems     | the "Conv."            |
|                   | and repeater channels whose settings are already not set to  | programming screen     |
|                   | low in their programming screens.                            | or the <i>Repeater</i> |
|                   |                                                              | Setting                |
|                   |                                                              | programming sub-       |
|                   |                                                              | for a guatam or        |
|                   |                                                              | channel high or low    |
| Re-dial           | Key assigned to this function will recend the most recently  | DTMF Encode            |
| Re-ulai           | transmitted DTMF digit sequence                              | programming screen     |
| RSSI              | Key assigned to this function will toggle between            | NA                     |
| 1001              | displaying the RSSI of a PassPort system "On" and "Off".     |                        |
|                   | Activating this sets up an alternating display showing both  |                        |
|                   | RSSI and the system or group tag. The RSSI display is in     |                        |
|                   | the following format: XX YY-ZZ, where XX is the ASID         |                        |
|                   | of the current system, YY is RSSI value of the current data  |                        |
|                   | message and ZZ is the average RSSI value of last two         |                        |
|                   | received data messages. The dash between YY and ZZ           |                        |
|                   | will turn to a "+" when there is activity on the channel the |                        |
|                   | radio is monitoring.                                         |                        |
| Mode Display Type | Key assigned to this function will toggle the display type   | NA                     |
|                   | between "Alpha" and "Scroll". Select "Alpha" and the         |                        |
|                   | display will snow the current system or talk group. Select   |                        |
|                   | information about the current PassPort I TR or               |                        |
|                   | Conventional system you have selected                        |                        |
| Key Lock          | Key assigned to this function will lock the radio and        | See the DTMF Mic       |
| Rey Lock          | prevent further key presses from having any function         | field in the Key &     |
|                   | Push and hold for 2 seconds to turn the lock function        | Display Assign         |
|                   | "On". Push and hold for 2 seconds again and enter the        | programming            |
|                   | pass code "1234" to toggle the lock function "Off". The      | screen.                |
|                   | optional HM-100TN DTMF microphone is required for            |                        |
|                   | this function and the "DTMF Mic field" in the Key &          |                        |
|                   | Display Assign programming screen must be set to             |                        |
|                   | "Enable".                                                    |                        |
| Runtime           | Key assigned to this function displays radios total runtime. | NA                     |
| Phone request     | Key assigned to this function will cause the "Phone"         | The Atr field of the   |
|                   | system to be selected. The purpose of this is give the user  | PassPort, LTR and      |
|                   | instant access to the system most frequently used for        | "Conv."                |
|                   | interconnect.                                                | programming            |
|                   |                                                              | screens. Unly one      |
|                   |                                                              | system can be          |
|                   |                                                              | "Phone" system         |
|                   |                                                              | i none system.         |

| Key Function   | Description                                                                                                    | Fields and/or<br>Programming<br>Screens Related to                                                                                                    |
|----------------|----------------------------------------------------------------------------------------------------|----------------------------------------------------------------------------------------------------|
| Roam Request   | For PassPort systems only. Key assigned to this function<br>will force the radio to go into search mode (roam). This is<br>useful if the operator of the radio is having trouble with a<br>system (for example: distant enough to be noisy but not<br>weak enough to cause the radio to go into search mode)<br>and wishes to attempt to find a system more suitable for<br>his area.                                                                                                    | NA                                                                                                    |
| Site Lock      | For PassPort systems only. Key assigned to this function<br>will force the radio to remain on the current system it is<br>registered to, no matter the condition of low speed data or<br>RSSI from the system. This is useful if user will be using<br>the radio in a localized area where, if the radio were to go<br>into search mode, a better site would probably not be<br>found. This prevents the radio from being unnecessarily<br>out-of-service. Examples of where this could be handy<br>would be at the fringe of the only site serving an area, a<br>tunnel, or a localized area of blocking terrain. The radio<br>should be removed from Site Lock mode as soon as<br>possible to return to normal operation. | NA                                                                                                    |
| Scrambler      | Key assigned to this function toggles the scrambler "On"<br>and "Off".                                                                                                    | See the Scrambler<br>ON/OFF and Code<br>fields of the<br><i>PassPort, LTR</i> and<br>" <i>Conv.</i> "<br>programming<br>screens. Also the<br>Scrambler group of<br>fields in the<br><i>Common</i><br>programming<br>screen. |
| Battery Status | Key assigned to this function toggles between display of<br>battery voltage and normal display. Can be useful for<br>troubleshooting or other special purposes, though not<br>normally used.                                                                                                    | NA                                                                                                    |

## SET MODE PROGRAMMING SCREEN

SET MODE PROGRAMMING SCREEN ICON: Located in Common folder. This programming screen allows the programmer to edit general radio display and audio parameters.

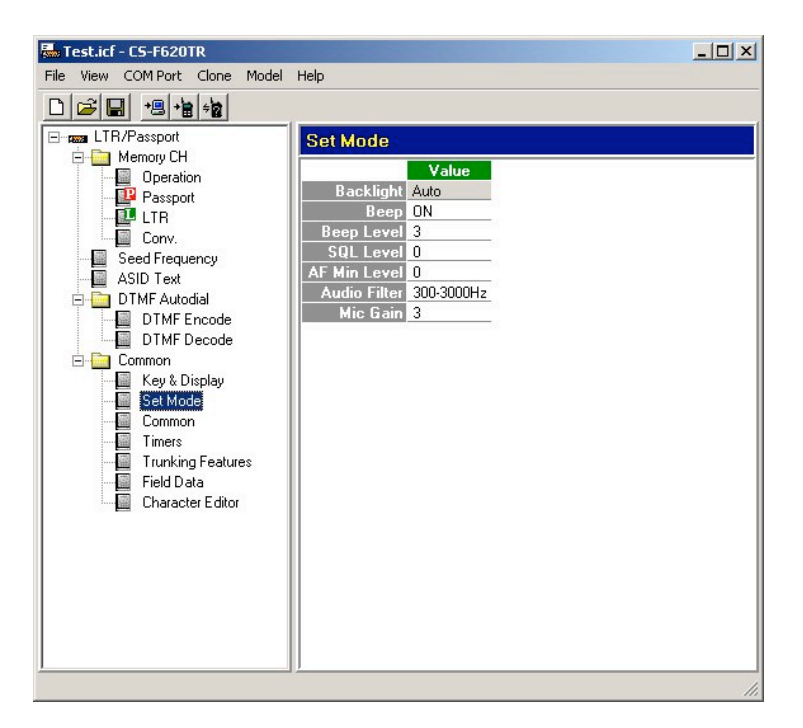

The preceding screen shot shows the defaults for this programming screen. Double click on the field you wish to edit. The next table is a description for each row:

| Row        | Description                                                                     | Default |  |  |
|------------|---------------------------------------------------------------------------------|---------|--|--|
| Backlight  | Select "OFF", "Dim", "Auto" and "ON". Selecting "Off" disables backlight        | Auto    |  |  |
|            | completely. Selecting "Dim" sets backlight to be on constantly at a dim         |         |  |  |
|            | level. Selecting "On" sets the backlight to remain on continuously. Do not      |         |  |  |
|            | use "Auto".                                                                     |         |  |  |
| Beep       | Select "ON" or "OFF". Selecting "On" will activate a short "beep" when          | ON      |  |  |
|            | keys are pressed. Note: some beeps, such as the one for the lockout timer,      |         |  |  |
|            | cannot be turned off.                                                           |         |  |  |
| Beep Level | Select "1" through "5" or "1 Linked" through "5 Linked". Selecting "1"          | 3       |  |  |
|            | through "5" (with "5" being the loudest) will cause the beeps to sound at a     |         |  |  |
|            | constant volume regardless of the setting of the volume knob. Selecting "1      |         |  |  |
|            | Linked" through "5 Linked" (with "5 Linked" again being the loudest)            |         |  |  |
|            | "ties" the beeps to the volume control. Experiment with this setting to see     |         |  |  |
|            | what works best for the customer.                                               |         |  |  |
| SQL Level  | Enter a number from 0 to 255 (0 "the loosest"). Manually sets squelch           | 0       |  |  |
|            | levels.                                                                         |         |  |  |
| AF Min     | Enter from 0 to 255 (0 lowest). Sets the lowest level that speaker audio can    | 0       |  |  |
| Level      | be set to. This is useful to prevent the radio operator from turning the radio  |         |  |  |
|            | all the way down (and forgetting to turn it up) and potentially missing a call. |         |  |  |

#### SET MODE PROGRAMMING SCREEN FIELD DESCRIPTION TABLE

| Row          | Description                                                             | Default |
|--------------|-------------------------------------------------------------------------|---------|
| Audio Filter | Select "300-3000Hz," "0-3000Hz," "300-3400Hz" or "0 –3400Hz". Select    | 300-    |
|              | different pass characteristics for the audio filter for special purpose | 3000Hz  |
|              | applications.                                                           |         |
| Mic Gain     | Select "1 Min" through "5 Max". Increases or decreases microphone gain  | 3       |
|              | for special purpose applications.                                       |         |

## COMMON PROGRAMMING SCREEN

COMMON PROGRAMMING SCREEN ICON: Located in Common folder. This programming screen allows the programmer to edit miscellaneous parameters.

| Test.icf - CS-F620TR                                                                            |                                                                                                    |                                                                                                    |
|-------------------------------------------------------------------------------------------------|----------------------------------------------------------------------------------------------------|----------------------------------------------------------------------------------------------------|
| File View COM Port Clone Model                                                                  | Help                                                                                                    |                                                                                                    |
|                                                                                                 | 1                                                                                                    |                                                                                                    |
| Common     Key & Display     Set Mode     Trunking Features     Field Data     Character Editor | Common Clone Comment (1) (2) Operational Setting Revert on Power UP Invert TX Data Invert TX Data Invert RX Data Trunking Parameters Number of Preamble Bits Number of Hang Bits Option TX Low Power for all modes Odometer Write Display Sequencing Passport CRC LOS Tone Passport CRC LOS Tone Passport CRC LOS Tone Scrambler Type Group Code Synchronous Capture | Disable<br>OFF<br>OFF<br>2<br>2<br>2<br>Disable<br>Disable<br>Disable<br>Disable<br>Disable<br>Disable<br>Disable<br>Disable<br>Disable<br>Disable<br>Disable<br>Disable<br>Disable |
|                                                                                                 | I one Start Timing                                                                                                    | UFF                                                                                                    |
|                                                                                                 |                                                                                                    | 1.                                                                                                    |

The preceding screen shot shows the defaults for this programming screen. Double click on the field you wish to edit. The next table is a description for each row in each group:

| Group       | Row       | Description                                                | Default |
|-------------|-----------|------------------------------------------------------------|---------|
| Clone       | (1) & (2) | These rows allow you to insert custom comments             | Blank   |
| Comment     |           | concerning the radio. You can enter up to 16 characters in |         |
|             |           | each row. Note: You can read these comments quickly        |         |
|             |           | without reading the entire contents of the radio by        |         |
|             |           | hooking up the target radio to the programming computer    |         |
|             |           | and selecting Clone -> Information from the main menu.     |         |
| Operational | Revert on | Select "Enable" or "Disable". Selecting "Enable" sets the  | Disable |
| Setting     | Power UP  | radio to always power up to the first system in the        |         |
|             |           | channel list (see <i>Operation</i> programming screen).    |         |
|             |           | Selecting "Disable" sets the radio to always power up to   |         |
|             |           | the last system selected when the radio was powered        |         |
|             |           | down.                                                      |         |
| Operational | Invert TX | Select "On" or "Off". Selecting "On" inverts the polarity  | OFF     |
| Setting     | Data      | of TX Data for PassPort and LTR systems. The Invert TX     |         |
|             |           | Data field in the Repeater Setting programming sub-        |         |
|             |           | screen will over-ride this setting.                        |         |
| Operational | Invert RX | Selecting "On" inverts the polarity of RX Data for         | OFF     |
| Setting     | Data      | PassPort and LTR systems. The Invert RX Data field in      |         |
|             |           | the Repeater Setting programming sub-screen will over-     |         |
|             |           | ride this setting.                                         |         |

COMMON PROGRAMMING SCREEN FIELD DESCRIPTION TABLE

| Group      | Row           | Description                                                     | Default |
|------------|---------------|-----------------------------------------------------------------|---------|
| Trunking   | Number of     | Select "0" through "7". Selects number of initial bits sent     | 2       |
| Parameters | Preamble Bits | out with low speed data records to ready the decoder.           |         |
|            |               | Used for both PassPort and LTR systems.                         |         |
| Trunking   | Number of     | Select "0" through "7". Selects number of bits sent out at      | 2       |
| Parameters | Hang Bits     | the end of the low speed data record to aid the decoder.        |         |
|            |               | Used for both PassPort and LTR systems.                         |         |
| Option     | TX Low        | Select "Enable" or "Disable". Selecting "Enable" forces         | Disable |
|            | Power for all | to radio to start in low power. The "RF Pwr" field in the       |         |
|            | modes         | "Conv." programming screen or the Repeater Setting              |         |
|            |               | programming sub-screen over-rides this. Programming             |         |
|            |               | and activating a <b>TX Power</b> key will over-ride this also.  |         |
| Option     | Odometer      | Select "Enable" or "Disable". Selecting "Enable" allows         | Disable |
| -          | Write         | certain key radio "accounting" information (such as run         |         |
|            |               | time) to be periodically recorded to the radio's memory.        |         |
|            |               | To use the run time fields in the <i>Field Data</i> programming |         |
|            |               | screen you must enable this. Enabling this also activates       |         |
|            |               | the Total Radio Runtime field in the Field Data                 |         |
|            |               | programming screen.                                             |         |
| Option     | Display       | Select "Enable" or "Disable". Selecting "Enable" forces         | Disable |
| 1          | Sequencing    | the radio on start up to continuously scroll detailed           |         |
|            |               | information about the current PassPort, LTR or                  |         |
|            |               | Conventional system you have selected. This can be              |         |
|            |               | over-ridden by toggling the Mode Display Type key               |         |
|            |               | (though if power is cycled, the display will revert to          |         |
|            |               | "Scroll").                                                      |         |
| Option     | PassPort      | Select "Enable" or "Disable". Selecting "Enable" causes         | Disable |
| -          | CRC LOS       | the radio to emit a short tone whenever it goes into search     |         |
|            | Tone          | mode (roam) because CRC is not sufficient.                      |         |
| Option     | PassPort      | Select "Enable" or "Disable". Selecting "Enable" causes         | Disable |
|            | RSSI LOS      | the radio to emit a short tone whenever it goes into search     |         |
|            | Tone          | mode (roam) because RSSI is not sufficient.                     |         |
| Scrambler  | Туре          | Select "Rolling" or "Non-Rolling". The optional UT-109          | Rolling |
|            |               | (#02) or UT-110 (#02) voice scramble unit is required for       |         |
|            |               | this functionality (remove the UT-108 DTMF decoder              |         |
|            |               | unit to install). The UT-109 is a "Non-Rolling" type            |         |
|            |               | scrambler so select "Non-Rolling" in this field if              |         |
|            |               | installing a UT-109. The UT-109 will work with                  |         |
|            |               | Conventional, LTR or PassPort. The UT-110 is a                  |         |
|            |               | "Rolling" type scrambler so select "Rolling" in this field      |         |
|            |               | if installing a UT-110. The UT-110 can be used with             |         |
|            |               | LTR or PassPort, but only if the Synchronous Capture            |         |
|            |               | field is set to "Continuous". If the Synchronous Capture        |         |
|            |               | field is set to "Standard" the scrambler can only be used       |         |
|            |               | in Conventional mode.                                           |         |
| Scrambler  | Group Code    | Select 1 through 4. Selects group code. This setting is for     | 1       |
|            |               | the UT-110 only as the UT-109 does not utilize group            |         |
|            |               | codes.                                                          |         |

| Group     | Row         | Description                                                | Default  |
|-----------|-------------|------------------------------------------------------------|----------|
| Scrambler | Synchronous | Select Standard or Continuous. This setting is for the UT- | Standard |
|           | Capture     | 110 only. If this is set to "Standard", sync starts when   |          |
|           | _           | incoming signals are received (when squelch opens). If     |          |
|           |             | this is set to "Continuous" sync is continuous. For        |          |
|           |             | Conventional mode, "Standard" is recommended (though       |          |
|           |             | in "Standard" the scrambler may not sync up for as long    |          |
|           |             | as 4.4 seconds). For LTR or Passport, "Continuous" must    |          |
|           |             | be selected here (though with Continuous mode, the radio   |          |
|           |             | may experience occasional garble during voice              |          |
|           |             | transmissions).                                            |          |
| Scrambler | Tone Start  | Select Off, 300ms, 600ms, 1100ms. This setting is for the  | OFF      |
|           | Timing      | UT-110 only and only if the Synchronous Capture field is   |          |
|           |             | set to "Standard". Sets the sync tone delay.               |          |

#### TIMERS PROGRAMMING SCREEN

**TIMERS PROGRAMMING SCREEN ICON:** Located in Common folder. This programming screen allows the programmer to edit all global timing parameters.

| Test.icf - CS-F620TR           |                                |    |
|--------------------------------|--------------------------------|----|
| File View COM Port Clone Model | Help                           |    |
|                                |                                |    |
| LTR/Passport                   | Timers                         |    |
| 🖻 🧰 Memory CH                  |                                |    |
| 🗌 🗌 Operation                  | Scan Delay Timers              |    |
| Passport                       | Resume Delay 2.000             |    |
| LTR                            | Group Revert 5.000             |    |
| Conv.                          | LILSS Scan Delay U.300         |    |
| Seed Frequency                 | DTCS Scan Delay 0.500          |    |
| ASID Text                      | CD Seep Delay 0.090            |    |
| DTMF Autodial                  | LTR Seen Delay 0.000           |    |
| DTMF Encode                    | Passport Scap Delay 1130       |    |
|                                | r assport Jean Delay 1.130     |    |
|                                | Timeout Timers (TOT)           |    |
| Key & Display                  | Dispatch TX TOT 30.000         |    |
| Set Mode                       | Phone TX TOT 180.000           |    |
|                                | Time Out Pre Alert 5.000       |    |
| Trunking Features              | Time Out Reset Time 0.200      |    |
| Field Data                     | Odometer Write Interval 60.000 |    |
| Character Editor               |                                |    |
|                                | Display Timers                 |    |
|                                | Message Hold Time 2.250        |    |
|                                | Scan Interval 1.500            |    |
|                                |                                |    |
|                                |                                |    |
|                                |                                |    |
|                                |                                |    |
| 1                              |                                |    |
|                                |                                | 11 |

The preceding screen shot shows the defaults for this programming screen. Double click on the field you wish to edit. The next table is a description for each row in each group:

| Group      | Row          | Description                                                  | Default |
|------------|--------------|--------------------------------------------------------------|---------|
| Scan Delay | Resume       | Enter from .1 to 25.5 seconds. When scan stops on a busy     | 2.000   |
| Timers     | Delay        | channel and then the channel activity goes away, this is     |         |
|            |              | the interval of time between when the activity goes away     |         |
|            |              | and scan resumes.                                            |         |
| Scan Delay | Group Revert | Enter from 0 to 10 seconds. If the radio in group scan       | 5.000   |
| Timers     | _            | stops on an active group, this is the interval of time       |         |
|            |              | between when the activity goes away and the radio            |         |
|            |              | reverts back to the currently selected group (for transmit   |         |
|            |              | purposes). In other words this is the amount of time you     |         |
|            |              | have to reply back to a scanned group. If the user does      |         |
|            |              | not press the PTT in this interval of time after activity on |         |
|            |              | the scanned group has ceased, the transmission will come     |         |
|            |              | up on the current group and not the scanned group.           |         |
| Scan Delay | CTCSS Scan   | Enter from .2 to 5 seconds. This is the interval of time     | 0.300   |
| Timers     | Delay        | that the radio will stay on the channel during scan to       |         |
|            |              | decode a CTCSS tone. If it cannot decode the proper tone     |         |
|            |              | in this interval of time, scan will continue.                |         |

TIMERS PROGRAMMING SCREEN FIELD DESCRIPTION TABLE

| Group      | Row            | Description                                                  | Default |
|------------|----------------|--------------------------------------------------------------|---------|
| Scan Delay | DTCS Scan      | Enter from 0 to 5 seconds. This is the interval of time that | 0.500   |
| Timers     | Delay          | the radio will stay on the channel during scan to decode a   |         |
|            |                | DTCS tone. If it cannot decode the proper tone in this       |         |
|            |                | interval of time, scan will continue.                        |         |
| Scan Delay | Conv. Turn-    | Enter from 0 to .6 seconds. Sets the duration of reverse     | 0.180   |
| Timers     | off Code       | burst after a transmission is finished. Used to quiet        |         |
|            |                | squelch tails.                                               |         |
| Scan Delay | CD Scan        | Enter from 0 to 5 seconds. This is the interval of time the  | .090    |
| Timers     | Delay          | radio will spend on each system looking for activity.        |         |
| Scan Delay | LTR Scan       | Enter from .5 to 5 seconds. This is the interval of time     | 0.600   |
| Timers     | Delay          | between when the LTR signal stops and the radio              |         |
|            |                | resumes scanning.                                            |         |
| Scan Delay | PassPort Scan  | Enter from 0 to 5 seconds. This is the interval of time      | 1.130   |
| Timers     | Delay          | between when the PassPort signal stops and the radio         |         |
|            |                | resumes scanning.                                            |         |
| Timeout    | Dispatch TX    | Set to "OFF" (manually type the word in) or enter from 0     | 30.000  |
| Timers     | TOT            | to 255 seconds. Setting this prevents the radio from         |         |
| (TOT)      |                | transmitting for a period longer than this timer.            |         |
| Timeout    | Phone TX       | Set to "OFF" (manually type the word in) or enter from 0     | 180.000 |
| Timers     | TOT            | to 255 seconds. Setting this prevents the radio from         |         |
| (TOT)      |                | transmitting on an interconnected system for a period        |         |
|            |                | longer than this timer.                                      |         |
| Timeout    | Time Out Pre   | Enter from .1 to 18 seconds. This sets the period of time,   | 5.000   |
| Timers     | Alert          | before the Time Out Timer expires, that the radio sounds     |         |
| (TOT)      |                | a TOT warning beep.                                          |         |
| Timeout    | Time Out       | Enter from .1 to 18 seconds. This sets the period of time,   | 0.200   |
| Timers     | Reset Time     | after the Timeout Timer has expired, that the radio is       |         |
| (TOT)      |                | disabled from transmitting.                                  |         |
| Timeout    | Odometer       | Enter from 10 to 180 seconds. This sets the time interval    | 60.000  |
| Timers     | Write Interval | in which the radio writes "bookkeeping" (runtime etc.)       |         |
| (TOT)      |                | information to its internal memory.                          |         |
| Display    | Message        | Enter from 0 to 5 seconds. Amount of time radio              | 2.250   |
| Timers     | Hold Time      | messages are displayed on screen.                            |         |
| Display    | Scan Interval  | Enter from 0 to 5 seconds. Sets scrolling interval for       | 1.500   |
| Timers     |                | radio messages.                                              |         |

# TRUNKING FEATURES PROGRAMMING SCREEN

TRUNKING FEATURES PROGRAMMING SCREEN ICON: Located in Common Folder. This programming screen allows the programmer to edit additional trunking parameters used by the radio.

| 🚟 Test.icf - CS-F620TR         |                                     |    |
|--------------------------------|-------------------------------------|----|
| File View COM Port Clone Model | Help                                |    |
|                                |                                     |    |
| Email LTR/Passport             | Trunking Features                   |    |
| Memory CH      Deeration       | Passport Features                   |    |
|                                | Handshake Melody Passport Handshake |    |
|                                | Handshake Retry Limit 6             | _  |
| Conv.                          | Handshake ALK Wait Time U.690       | _  |
| Seed Frequency                 | Beacquire Time 90.000               | _  |
| ASID Text                      | Selective Call Wait Time 20.000     |    |
|                                |                                     |    |
| DTMF Decode                    | Other Time                          |    |
| E Common                       | Loss of Carrier Roam Start 30.000   | _  |
| Key & Display                  | Boaming Wait 5500                   | _  |
| Set Mode                       |                                     |    |
| Common                         |                                     |    |
| Trunking Features              |                                     |    |
| Field Data                     |                                     |    |
| Character Editor               |                                     |    |
|                                |                                     |    |
|                                |                                     |    |
|                                |                                     |    |
|                                |                                     |    |
|                                |                                     |    |
|                                |                                     |    |
| 1                              | J <u>I.</u>                         |    |
|                                |                                     | 11 |

The preceding screen shot shows the defaults for this programming screen. Double click on the field you wish to edit. The next table is a description for each row in each group:

| Group    | Row         | Description                                       | Default   | Suggested<br>Settings |
|----------|-------------|---------------------------------------------------|-----------|-----------------------|
| PassPort | Handshake   | Select from various radios tones in menu.         | PassPort  | PassPort              |
| Features | Melody      | This is the tone used for each transmission       | Handshake | Handshake             |
|          |             | when handshaking with a PassPort system.          |           |                       |
| PassPort | Handshake   | Enter from 0 to 255. This is the number of        | 6         | 5                     |
| Features | Retry Limit | times a handshake will be attempted with a        |           |                       |
|          |             | PassPort system until a "Busy" tone is            |           |                       |
|          |             | emitted from the radio. The user at this          |           |                       |
|          |             | point needs to release the <b>PTT</b> key and try |           |                       |
|          |             | again.                                            |           |                       |
| PassPort | Handshake   | Enter from .25 to 65.535. This is the amount      | 0.690     | 0.690                 |
| Features | ACK Wait    | of time the radio will wait for a handshake       |           |                       |
|          | Time        | acknowledge.                                      |           |                       |
| PassPort | Fade Time   | Enter from 0 to 7.5. This is the amount of        | 2.000     | 2.000                 |
| Features |             | time the receiver will continue to monitor        |           |                       |
|          |             | the current channel in the event the channel      |           |                       |
|          |             | fades.                                            |           |                       |

TRUNKING FEATURES PROGRAMMING SCREEN FIELD DESCRIPTION TABLE

| Group                | Row                              | Description                                                                                                    | Default | Suggested<br>Settings                                                                                                    |
|----------------------|----------------------------------|----------------------------------------------------------------------------------------------------|---------|----------------------------------------------------------------------------------------------------|
| PassPort<br>Features | Reacquire<br>Time                | Enter from 0 to 250. If a PassPort radio<br>goes into search (roam) mode and it<br>attempts to go back to the same site it left, it<br>will not attempt to register to the site<br>(because it probably does not need to)<br>unless this period of time has elapsed. | 90.000  | 90.000                                                                                                    |
| PassPort<br>Features | Selective Call<br>Wait Time      | Enter from 10 to 30. This is the amount of<br>time the radio will wait for a successful<br>selective call to be setup by the system after<br>the radio initiates a selective call.                                                                                   | 20.000  | 30                                                                                                    |
| Other Time           | Loss of<br>Carrier Roam<br>Start | Enter from 2 to 250. This is the amount of<br>time between when radio has lost low speed<br>data from the PassPort system that it is<br>currently registered to and when it will go<br>into search (roam) mode.                                                      | 30.000  | 20                                                                                                    |
| Other Time           | Select System<br>Roam Delay      | Enter from 2 to 250. After a new system is selected, this is the amount of time the radio will wait until initiating search (roam) mode.                                                                                                    | 11.000  | 7                                                                                                    |
| Other Time           | Roaming<br>Wait                  | Select from 2 to 65.535. If a radio is in<br>search (roam) mode, this is the amount of<br>time the radio will wait on each frequency<br>for PassPort data activity before moving on<br>to the next frequency in its neighbor lists or<br>seed list.                  | 5.500   | This setting<br>should be set<br>to about 2.5<br>times the idle<br>message<br>interval of the<br>PassPort<br>system. For<br>example, if<br>the system is<br>setup to send<br>out an idle<br>message<br>every 2<br>seconds, then<br>the suggested<br>setting here<br>would be "5" |

## FIELD DATA PROGRAMMING SCREEN

FIELD DATA PROGRAMMING SCREEN ICON: Located in Common Folder. This programming screen allows the programmer to edit miscellaneous expert and other parameters.

| Test.icf - CS-F620TR           |                               |
|--------------------------------|-------------------------------|
| File View COM Port Clone Model | Help                          |
|                                |                               |
|                                | Field Data                    |
| Memory CH     Operation        | Text                          |
| Passport                       | Opening Text HELLO            |
| LTB                            |                               |
| Conv.                          |                               |
| ASID Text                      | Expert                        |
| DTMF Autodial                  | Reset Melody Register         |
| DTMF Encode                    | Bun Time Limit Enable Disable |
| DTMF Decode                    | Total Radio Runtime 0:00:00   |
| Key & Display                  | Field Serial Number 00000000  |
| Set Mode                       | Ignition                      |
| Common                         | Ignition SW Disable           |
|                                |                               |
| Field Data                     |                               |
| Character Editor               |                               |
|                                |                               |
|                                |                               |
|                                |                               |
|                                |                               |
|                                |                               |
|                                | ]]                            |
|                                | 11.                           |

The preceding screen shot shows the defaults for this programming screen. Double click on the field you wish to edit. The next table is a description for each row in each group:

| Group  | Row          | Description                                               | Default  |
|--------|--------------|-----------------------------------------------------------|----------|
| Text   | Opening Text | Double click here (as described on page 13) and enter the | HELLO    |
|        |              | text you wish to have displayed when the radio is first   |          |
|        |              | powered on. You can enter up to 10 characters here.       |          |
| Text   | Stun Text    | Double click here (as described on page 13) and enter the | STUNNED  |
|        |              | text you wish to have displayed if the radio has been     |          |
|        |              | stunned (PassPort or DTMF stun). You can enter up to 10   |          |
|        |              | characters here.                                          |          |
| Text   | Kill Text    | Double click here (as described on page 13) and enter the | KILLED   |
|        |              | text you wish to have displayed if the radio has been     |          |
|        |              | killed (PassPort only). You can enter up to 10 characters |          |
|        |              | here.                                                     |          |
| Expert | Reset Melody | Select from various radios tones in the menu. This is the | Register |
|        |              | tone used when the radio is powered on or reset.          |          |
| Expert | Run Time     | Select Enable or Disable. Selecting "Enable" here allows  | Disable  |
|        | Limit Enable | access to the "Run Time Limit (day:Hour:Min)" field and   |          |
|        |              | also ensures that the radio will not function beyond the  |          |
|        |              | time listed in the Run Time Limit field.                  |          |

#### FIELD DATA PROGRAMMING SCREEN FIELD DESCRIPTION TABLE

| Group    | Row          | Description                                                | Default     |
|----------|--------------|------------------------------------------------------------|-------------|
| Expert   | Run Time     | Enter from 0:00:00 to 999:23:59. To access this field you  | 99:23:59    |
|          | Limit        | must set the Run Time Limit Enable field to "Enable".      |             |
|          | (Day:Hour:M  | Enter the amount of days, hours and minutes you wish to    |             |
|          | in)          | have to radio function for.                                |             |
| Expert   | Total Radio  | Displays the cumulative runtime for the radio for the      | 0:00:00. No |
|          | Runtime      | period of time that the Odometer Write field of the        | user entry. |
|          |              | <i>Common</i> programming screen has been set to "Enable". |             |
| Expert   | Field Serial | Enter from 00000000 to 99999999. A user-defined serial     | 00000000    |
| _        | Number       | number can be entered here.                                |             |
| Ignition | Disable      | Select "Enable" or "Disable". Selecting "Enable" here      | Disable     |
| SW       |              | will set the radio to power on automatically when the      |             |
|          |              | ignition switch is turned on.                              |             |

# CHARACTER EDITOR PROGRAMMING SCREEN

**CHARACTER EDITOR PROGRAMMING SCREEN ICON:** Located in Common Folder. This programming screen allows the programmer to create custom display characters.

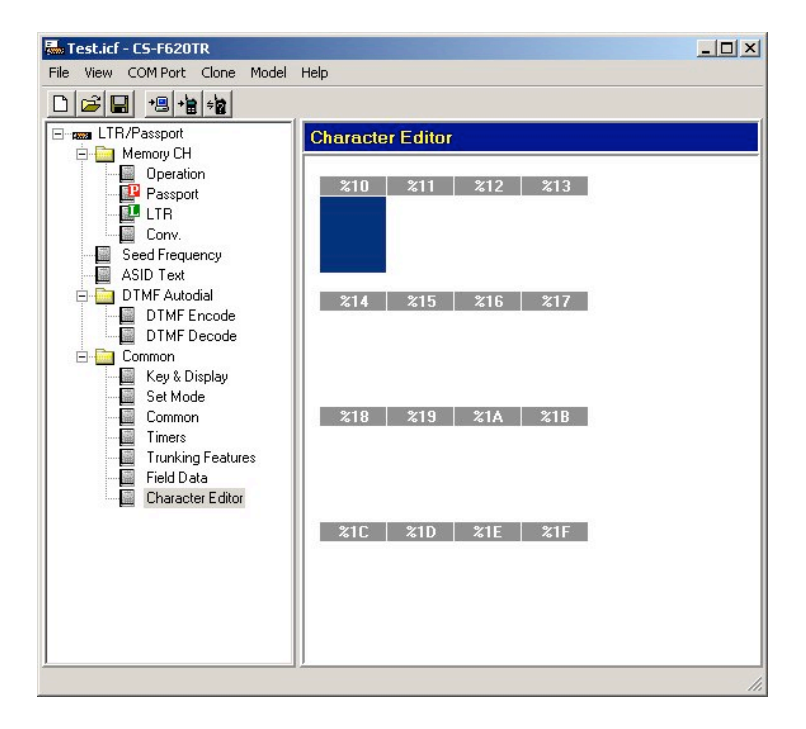

You can create and enter custom characters in the 16 fields here. These characters can be used, along with the default characters, as the text to enter in the Text Dialog Box (see page 13).

To create or edit a custom character, double click on one of the 16 new or existing fields in the *Character Editor* programming screen.

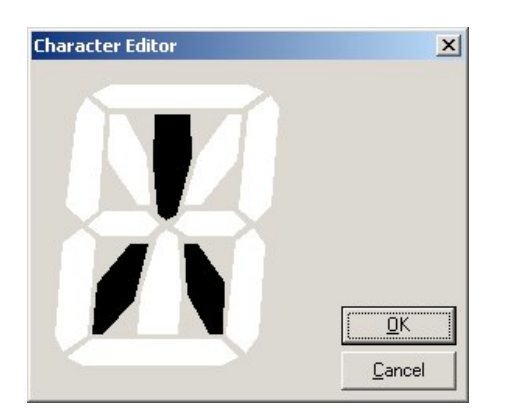

A dialog box will then be displayed that will allow you to edit segments. Click on the segments in this screen (to toggle the segment on or off) to create the character of your choice. Press OK when finished or Cancel to discard any edits.
# Appendix

# **APPENDIX A - RSSI Reference Chart (for "Min" and "Preferred" fields in the PassPort Programming Screen)**

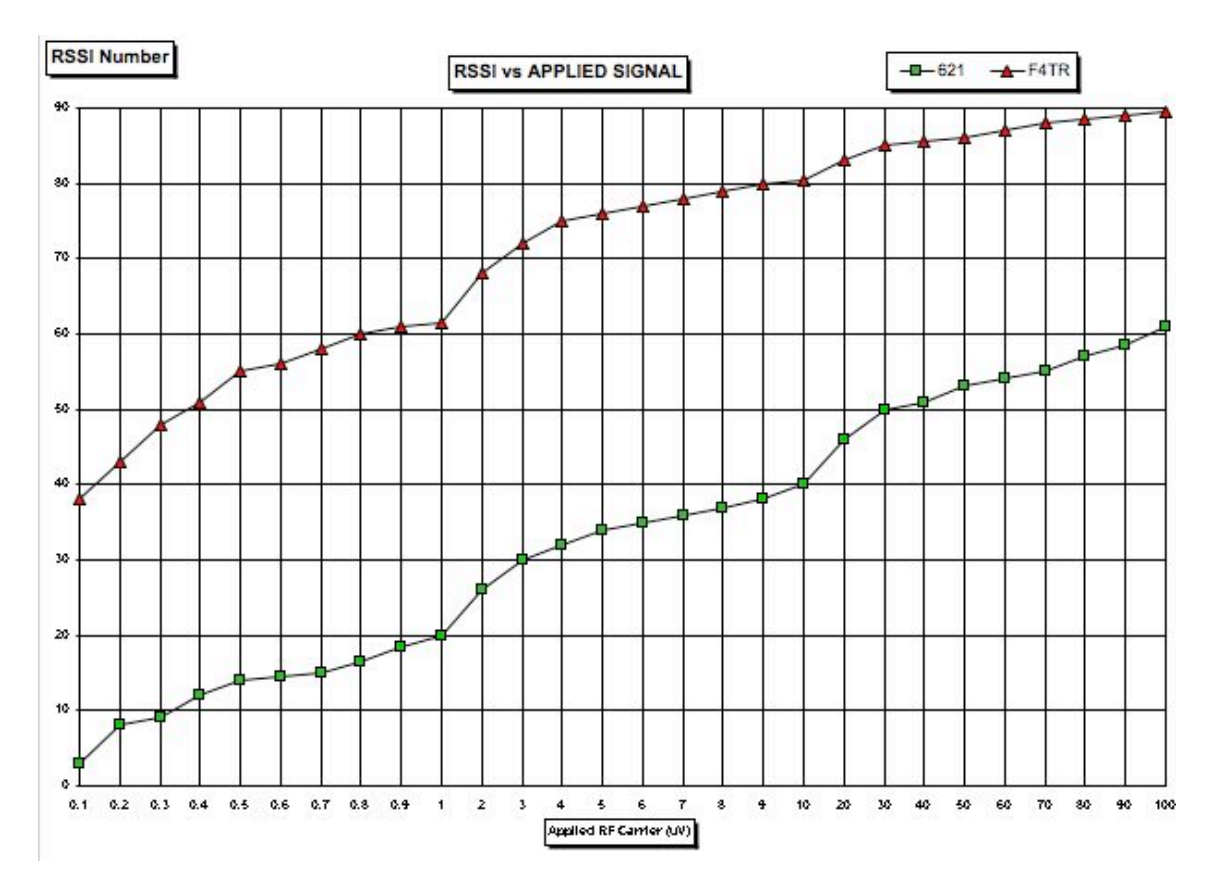

CS-F620TR Programming Software Manual (rev 1.0) - APPENDIX A - RSSI Reference Chart (for "Min" and "Preferred" fields in the PassPort Programming Screen) 71

# **APPENDIX B - Suggested Radio Setups**

The following are suggested setups for various system scenarios. The IC-F620/F621TR series radio is highly versatile and is capable of far more functions than indicated here. None-the-less, the demonstrated configurations are a good starting point for configuring the radio for a variety of system protocols. These can be a starting point for configuring a radio for each customer's or system operator's needs.

# PASSPORT

This is a suggested setup and function description for a radio that will be primarily used on a PassPort system.

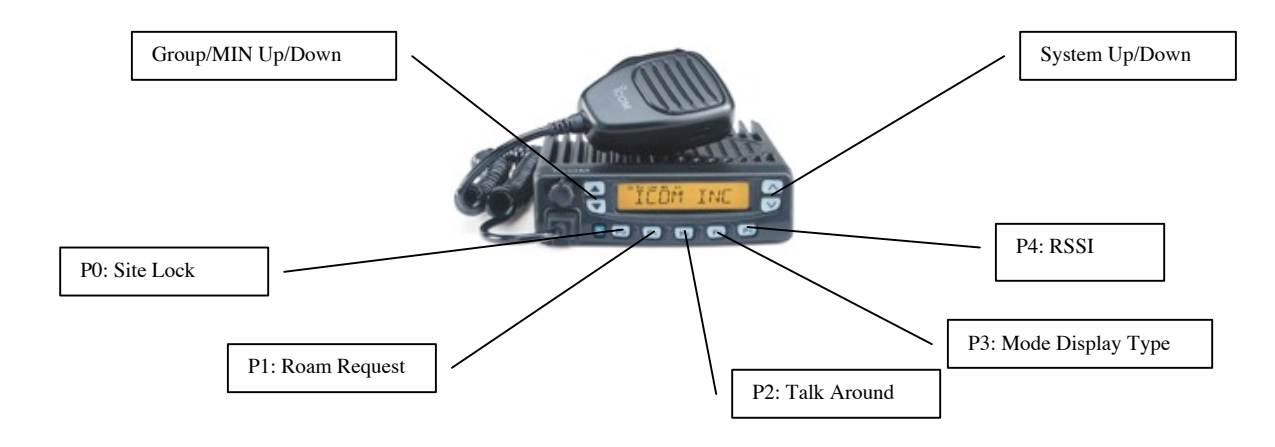

Refer to the next table for a description of what these keys do.

| Keys      | Key          | Function                                                                    |
|-----------|--------------|-----------------------------------------------------------------------------|
|           | Assignment   |                                                                             |
| Group/MIN | N/A          | Use this to scroll through the group list. The group list may also          |
| Up/Down   |              | contain a list of MINs for selective call. A double beep will sound as      |
|           |              | you reach the "limit" and cycle to the "top" or "bottom" of the list.       |
| Po        | Site Lock    | This will force the radio to remain "Locked On" the current site, no        |
|           |              | matter the quality of signal from that site. This is useful if the radio is |
|           |              | using a marginal site but if the radio were to go into search mode, a       |
|           |              | better site would probably not be found. This prevents the radio from       |
|           |              | being unnecessarily out-of-service. Examples of where this could be         |
|           |              | handy would be at the fringe of the only site serving an area, a tunnel,    |
|           |              | or a localized area of blocking terrain. The radio should be removed        |
|           |              | from Site Lock mode as soon as possible to return to normal operation.      |
| P1        | Roam Request | This will force the radio to go into search mode (roam). This is useful     |
|           |              | if the operator of the radio is having trouble with a system (for           |
|           |              | example: distant enough to be noisy but not weak enough to cause the        |
|           |              | radio to go into search mode) and wishes to attempt to find a system        |
|           |              | more suitable for his area.                                                 |
| P2        | Talk Around  | If the radio has a Conventional or LTR system programmed into it, this      |
|           |              | key would be used to quickly switch to that system for localized or         |
|           |              | other use.                                                                  |
| P3        | Mode Display | This mode provides useful information concerning the system and site        |
|           | Туре         | the radio is currently registered to. Particularly useful when attempting   |
|           |              | to troubleshoot problems a user may be experiencing in the field with a     |
|           |              | PassPort system.                                                            |

| Keys    | Key        | Function                                                                |
|---------|------------|-------------------------------------------------------------------------|
|         | Assignment |                                                                         |
| P4      | RSSI       | The Signal Strength Indicator on the Function Display usually shows     |
|         |            | sufficient information concerning the strength of the signal from the   |
|         |            | site the radio is currently registered to. There are times, often when  |
|         |            | attempting to troubleshoot system problems, that selecting this will    |
|         |            | provide more detailed information concerning the signal strength (and   |
|         |            | the ASID of the current system). Also, advanced users often appreciate  |
|         |            | the information displayed here. Activating this key sets up an          |
|         |            | alternating display between the RSSI and the system or group tag        |
|         |            | (depending on which rocker key, System or Talk Group, was last          |
|         |            | activated). The RSSI display is in the follow format: XX YY-ZZ,         |
|         |            | where XX is the ASID of the current system, YY is RSSI value of the     |
|         |            | current data message and ZZ is the average RSSI value of last two       |
|         |            | received data messages. The dash between YY and ZZ will turn to a       |
|         |            | "+" when there is activity on the channel the radio is monitoring.      |
| System  | N/A        | Use this to scroll through the system list. A double beep will sound as |
| Up/Down |            | you reach the "limit" and cycle to the "top" or "bottom" of the list.   |

| Function         | How to Use                                                                                 |
|------------------|--------------------------------------------------------------------------------------------|
| Power On         | When the radio is first activated, it will briefly display the text entered in the         |
|                  | Opening Text field of the Field Data programming screen. Then is will display the          |
|                  | firmware version. It will then begin to look for a system to register to. Depending on     |
|                  | the setting of the Preferred Last Registered field of the PassPort programming             |
|                  | screen, the radio will first search for its "Home Site" or the site it was last registered |
|                  | to.                                                                                        |
| Searching (Roam) | The radio go into search mode when one of several criteria are met:                        |
|                  | When the radio has just been turned on.                                                    |
|                  | When a new PassPort system is selected.                                                    |
|                  | When the signal from the current site the radio is registered to becomes                   |
|                  | unusable for communications.                                                               |
|                  | When the <b>Roam Request</b> key is activated.                                             |
|                  | Normally, a site should be found within about 20 seconds. On large systems or in           |
|                  | marginal conditions this process could take up to 10 minutes or longer.                    |
|                  | While in search mode the radio will display "NO SVC" alternating with the current          |
|                  | group or system tag. When a better site has been located the radio will attempt to         |
|                  | register.                                                                                  |
| Registration     | You will see the ASID (or ASID alias) of the site the radio is attempting to register      |
|                  | to on the Function Display. When the radio has successfully registered, the                |
|                  | registration tone will sound.                                                              |
| System Up/Down   | The current System can be displayed by pressing either of the System Up/Down               |
| Keys and         | keys. Another press of either key will change the system (if there is more than one        |
| Group/MIN        | system in the radio). The current group can be displayed by pressing either of the         |
| Up/Down Keys     | Group/MIN Up/Down keys. Another press of either key will change the group (if              |
|                  | there is more than one group in the system) or select MIN aliases for selective call       |
|                  | (again – if so programmed). When changing groups, if the radio is registered to its        |
|                  | "home site", the radio will NOT need to "re-register" into the site as a new group is      |
|                  | selected. The user should not expect registration tones except when first registering      |
|                  | to the site. If a user is on a "roam site" the user must wait for the radio to register to |
|                  | the site again (and get the registration tones) as a new group is selected (though not     |
|                  | technically true if the group selected is a "primary group").                              |

| Function       | How to Use                                                                                                    |
|----------------|----------------------------------------------------------------------------------------------------|
| Group Dispatch | After the radio has registered, it is normally ready to perform "Group Dispatch". To call a base unit or other field units, simply press the <b>PTT</b> key. Wait until you get the PTT "handshake" tone and then start speaking. It is a common mistake for first time users to attempt to "over talk" this tone (particularly as there is a slightly longer delay to get this tone than in other protocols like LTR), but after a couple of minutes of practice the user should have no further difficulties. In Group Dispatch mode, all users registered to a particular group will hear any unit transmitting on that group.                                                                                                    |
| Selective Call | Selective call can be accomplished by selecting a selective call "MIN alias" with the <b>Group/MIN Up/Down</b> keys. After selecting the MIN Alias, press the <b>PTT</b> key. If the other unit is available, you should receive a response in about 5 seconds though on very large system it could take up to 30 seconds. If the selective call does not go through, you will hear a low tone and the display will remain on the MIN Alias. If it does go through you will hear a tone and be connected. You can now have a private conversation with the person you are connected to without disturbing any dispatch group. To disconnect a selective call, press the <b>Group/MIN Up</b> key. You will hear a disconnect tone. Note, when using selective call, the site's repeater that was setup for the selective call will stay up for the duration of the call. This can be slightly disconcerting for users used to group dispatch as the radio does not behave as it does during a dispatch call (where the channel drops when the sending party quits transmitting). A way to help confirm when the other party has stopped transmitting is to enable the PTT Over Tone field of the <i>Key and Display Assign</i> programming screen (see page 52). |
| Scan           | In the recommended settings, a <b>Scan</b> key is not setup. This is because, at this time, scan capabilities are limited in PassPort. You cannot scan across systems and group scan will only work if the radio is registered to its "home site" (unless "scanning" the "primary group"). Also, since the ability to roam is one of the primary advantages of PassPort, there may be some user confusion when attempting to understand when scanning will work and when it will not. If the radio will only be used on a "home site" this suggestion can be disregarded and the <b>P4</b> key would make a good candidate as a <b>Scan</b> key.                                                                                                    |

# LTR TRUNKING

This is the recommended setup and function description for a radio that will be primarily used on a LTR system.

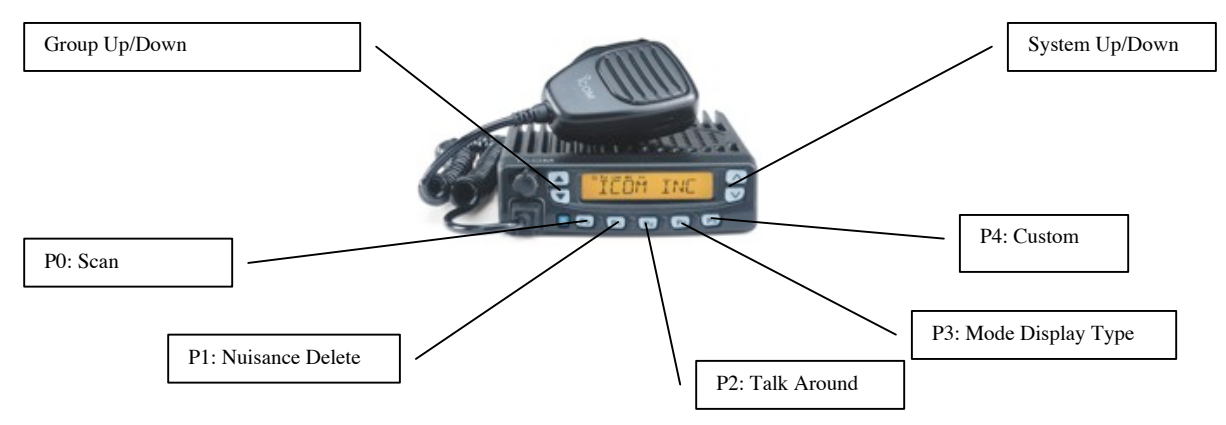

Refer to the next table for a description of what these keys do.

| Keys    | Key          | Function                                                                    |
|---------|--------------|-----------------------------------------------------------------------------|
|         | Assignment   |                                                                             |
| Group   | N/A          | Use this to scroll through the group list. A double beep will sound as      |
| Up/Down |              | you reach the "limit" and cycle to the "top" or "bottom" of the list.       |
| Po      | Scan         | Use this to key to enable scan mode and also to edit systems or groups      |
|         |              | to be scanned (if allowed for the system in use – see the User Edit or      |
|         |              | Edit TG List fields in the <i>LTR</i> programming screen).                  |
|         |              | To enable group scan, press either of the Group Up/Down keys and            |
|         |              | then enable scan with this key. To enable system scan, press either of      |
|         |              | the System Up/Down keys and then enable scan with this key.                 |
|         |              | The <b>Scan</b> key is also used to toggle whether a group or system is     |
|         |              | scanned. If User Edit and/or Edit TG List has been enabled for a            |
|         |              | system and the system is not in scan mode, you can select which             |
|         |              | groups or systems to scan or not scan. Select the targeted group or         |
|         |              | system, press and hold the Scan key down until you see "SCAN ADD"           |
|         |              | or "SCAN DEL". This adds or deletes the system or group from being          |
|         |              | scanned. A steady "S" icon indicates that the system or group is in the     |
|         |              | scan list. No "S" icon indicates that it has been removed. A blinking       |
|         |              | "S" indicates scan mode is active.                                          |
| P1      | Nuisance     | This is useful to temporarily remove non-essential systems from being       |
|         | Delete       | scanned. This will not work for groups. Cycling radio power or              |
|         |              | changing systems will clear this setting.                                   |
| P2      | Talk Around  | If the radio has a Conventional or another LTR system programmed            |
|         |              | into it, this key would be used to quickly switch to that system for        |
|         |              | localized or other use.                                                     |
| P3      | Mode Display | This mode provides useful information concerning the system the radio       |
|         | Туре         | is currently using. Particularly useful when attempting to troubleshoot     |
|         |              | problems a user may be experiencing in the field with an LTR system.        |
| P4      | Custom       | Set aside for custom use such as for a <b>Phone</b> or <b>Priority</b> key. |
| System  | N/A          | Use this to scroll through the system list. A double beep will sound as     |
| Up/Down |              | you reach the "limit" and cycle to the "top" or "bottom" of the list.       |

#### **KEY ASSIGNMENTS AND FUNCTIONS**

| Function       | How to Use                                                                               |
|----------------|------------------------------------------------------------------------------------------|
| Power On       | When the radio is first activated, it will briefly display the text entered in the       |
|                | Opening Text field of the Field Data programming screen. It will then show the           |
|                | firmware version.                                                                        |
| System Up/Down | The current System can be displayed by pressing either of the System Up/Down             |
| Keys and       | keys. Another press of either key will change the system (if there is more than one      |
| Group/MIN      | system in the radio). The current group can be displayed by pressing either of the       |
| Up/Down Keys   | Group Up/Down keys. Another press of either key will change the group (if there is       |
|                | more than one group in the system).                                                      |
| Group Dispatch | After the radio has registered, it is normally ready to perform "Group Dispatch". To     |
|                | call a base unit or other field units, simply press the PTT key. Wait until you get the  |
|                | PTT "handshake" tone and then start speaking. It is a common mistake for first time      |
|                | users to attempt to "over talk" this tone, but after a couple of minutes of practice the |
|                | user should have no further difficulties. In Group Dispatch mode, all users registered   |
|                | to a particular group will hear any unit transmitting on that group.                     |
| Scan           | For a detailed description of how to use the scan function, refer to the P0 key          |
|                | description in the previous table. Remember, many scan functions can be enabled or       |
|                | prohibited or set to a default on a system-by-system basis. Refer to the fields in the   |
|                | Scan group in the LTR programming screen.                                                |

### **TYPICAL FUNCTIONS AND CONDITIONS**

# CONVENTIONAL

This is the recommended setup and function description for a radio that will be primarily used in Conventional mode.

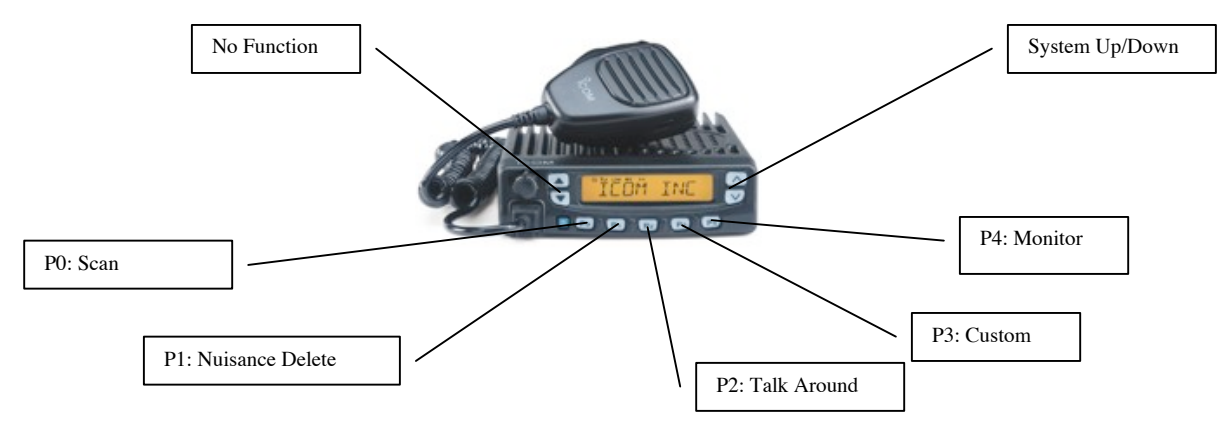

#### **KEY ASSIGNMENTS AND FUNCTIONS**

| Keys              | Key                | Function                                                                                                    |
|-------------------|--------------------|----------------------------------------------------------------------------------------------------|
|                   | Assignment         |                                                                                                    |
| Po                | Scan               | Use this to key to enable scan mode and also to edit systems to be<br>scanned (if allowed for the system in use – see the User Edit field in<br>the " <i>Conv</i> ." programming screen). Use this key to enable or disable<br>the radio's system scan function.<br>The <b>Scan</b> key is also used to toggle whether a system is scanned. If the<br>User Edit field in the " <i>Conv</i> ." programming screen has been enabled<br>for a system and the system is not in scan mode, you can select which<br>systems to scan or not scan. Select the targeted system, press and hold<br>the <b>Scan</b> key down until you see "SCAN ADD" or "SCAN DEL".<br>This adds or deletes the system from being scanned. A steady "S" icon<br>indicates that the system is in the scan list. No "S" icon indicates that it<br>has been removed. A blinking "S" indicates scan mode is active. |
| P1                | Nuisance<br>Delete | This is useful to temporarily remove non-essential systems from being scanned. Cycling radio power or changing systems will clear this setting.                                                                                                    |
| P2                | Talk Around        | If the radio has another Conventional or LTR system programmed into<br>it, this key would be used to quickly switch to that system for localized<br>or other use.                                                                                                    |
| P3                | Custom             | Set aside for custom use such as for a <b>Phone</b> or <b>Priority</b> key.                                                                                                    |
| P4                | Monitor            | Use this to toggle the radio in and out of Monitor mode (a "Speaker<br>Icon" will be displayed when mode is enabled). This disables CTCSS<br>or DTCS tone code squelch. This is useful for monitoring frequency<br>activity by bypassing any active coded squelch.                                                                                                    |
| System<br>Up/Down | N/A                | Use this to scroll through the system list. A double beep will sound as you reach the "limit" and cycle to the "top" or "bottom" of the list.                                                                                                    |

## **TYPICAL FUNCTIONS AND CONDITIONS**

| Function       | How to Use                                                                                    |
|----------------|-----------------------------------------------------------------------------------------------|
| Power On       | When the radio is first activated, it will briefly display the text entered in the            |
|                | Opening Text field of the Field Data programming screen. It will then show the                |
|                | firmware version.                                                                             |
| System Up/Down | The current system can be displayed by pressing either of <b>System Up/Down</b> keys.         |
| Keys           | Another press of either key will change the system (if there is more than one system          |
|                | in the radio).                                                                                |
| Simplex Use    | Press the <b>Push to Talk</b> key to broadcast to one or more radios on the same              |
|                | frequency and using the same tone coded squelch (if utilized).                                |
| Use with a     | If coded squelch is used on a repeater, briefly press the Monitor key ensure that no          |
| Repeater       | one else is currently using the repeater (the Monitor key disables the "coded                 |
|                | squelch" – enabling the user to hear all activity on the channel). Then press the <b>Push</b> |
|                | to Talk key to broadcast to other users on the same repeater system utilizing the             |
|                | same coded squelch.                                                                           |
| Scan           | For a detailed description of how to use the scan function, refer to the Po key               |
|                | description in the previous table. Remember, many scan functions can be enabled or            |
|                | prohibited on a system-by-system basis. Refer to the fields in the Scan group in the          |
|                | "Conv." programming screen.                                                                   |